# ファイル共有サービス 「dSync!」ご利用ガイド

Ver.6

#### 目次

| 第1章    | はじめに                     |
|--------|--------------------------|
| 第2章    | 管理画面にログインする              |
| 第3章    | ファイルをアップロードする            |
| 第4章    | ファイルを削除する7               |
| 第5章    | 削除したファイルを復元する10          |
| 第6章    | ファイル名を変更する11             |
| 第7章    | ファイルを URL で共有する13        |
| 7.1    | 共有設定画面を表示する13            |
| 7.2    | 共有用の URL を生成する14         |
| 7.3    | 複数の共有設定を分類する15           |
| 7.4    | 共有用の URL にパスワードを設定する17   |
| 7.5    | 共有用の URL に有効期限を設定する18    |
| 7.6    | 共有画面でダウンロードのボタンを非表示にする20 |
| 7.7    | 共有画面でメッセージを表示させる21       |
| 7.8    | カスタム権限を設定する23            |
| 7.9    | 設定を完了する24                |
| 7.10   | ダウンロード回数を制限する25          |
| 7.11   | ファイル共有を解除する27            |
| 7.12   | 共有用の URL で設定を確認する28      |
| 第8章    | ファイルをメールで共有する            |
| 8.1    | 共有用の URL をメールで送信する29     |
| 第9章    | フォルダーを作成する34             |
| 第 10 章 | フォルダーを URL で共有する         |
| 10.1   | 共有設定画面を表示する              |
| 10. 2  | フォルダー共有用の URL を生成する37    |
| 10.3   | フォルダー共有の設定について           |
| 第 11 章 | アクティビティの設定を変更する40        |
| 11.1   | アクティビティの設定を変更する40        |
| 11. 2  | アクティビティを管理画面で確認する43      |
| 第 12 章 | ログインパスワードを変更する44         |
| 12. 1  | 管理画面でパスワードを変更する44        |
| 12. 2  | リマインダでパスワードを変更する47       |
| 第 13 章 | WebDav を設定する51           |
| 13. 1  | WebDavの URL を確認する51      |
| 13. 2  | WebDavの設定をする             |

#### 第1章 はじめに

本ガイドではファイル共有サービス dSync!のご利用方法をご案内いたします。

#### 第2章 管理画面にログインする

1.

dSync!の管理画面にログインします。

| dSync.                                                     |              |
|------------------------------------------------------------|--------------|
| ファイル共有サービスへログイン                                            | 1. ログイン情報を入力 |
| ログイファをユーザー名表たはメールアドレス denet-cs バスワード                       |              |
| → ログソ<br>パスワードをお忘れですか?<br>デバイスを使ってログインする                   | 2. クリック      |
|                                                            |              |
|                                                            |              |
| <mark>ファイル共有サービス – [dSyncl]</mark><br>個人物報保護方 <del>計</del> |              |

2.

ログインしますと、下記画面が表示されます。

| dSjnc! 🗖 🖬 4                 |    |                       | ۹     | <b>£</b> 8 |   |
|------------------------------|----|-----------------------|-------|------------|---|
| <ul> <li>すべてのファイル</li> </ul> | ≡¢ | ■ すべてのファイル + New      |       |            |   |
| ④ 最新                         |    |                       |       |            |   |
| ★ お気に入り                      |    | Documents<br>最近編集したもの |       |            |   |
| ₩ 共有 ✓                       |    | 名前 ▲                  | サイズ   | 更新日町       | ŧ |
| ♥ 90                         | _  |                       | 0.1/0 | 1.5.45     |   |
| ▶ 外部ストレージ                    |    | Documents             | 0 KB  | 4 日 15月    |   |
|                              |    | 17111/9               | 0 KB  |            |   |
|                              |    |                       |       |            |   |
|                              |    |                       |       |            |   |
|                              |    |                       |       |            |   |
|                              |    |                       |       |            |   |
|                              |    |                       |       |            |   |
|                              |    |                       |       |            |   |
|                              |    |                       |       |            |   |
|                              |    |                       |       |            |   |
| ■ ゴミ箱                        |    |                       |       |            |   |
| OB使用されています                   |    |                       |       |            |   |
| ✿ ファイルの設定                    |    |                       |       |            |   |

#### 第3章 ファイルをアップロードする

#### 1.

「+NEW」をクリックします。

| dSjnc! 📮 🖬 🗧                                                        |                                                                                                    | 🔺 🖻 💽  |
|---------------------------------------------------------------------|----------------------------------------------------------------------------------------------------|--------|
| <ul> <li>รีงสีสังสายสายสายสายสายสายสายสายสายสายสายสายสายส</li></ul> | Image: Image: Imag |        |
| <ul> <li>● 最新</li> </ul>                                            | Documents 1. クリック                                                                                                    |        |
| * 5xLA9                                                             | 魚近編集したもの                                                                                                    |        |
| *▲ <del>天</del> 有                                                   | □ 名前 ▲ サイ                                                                                                    | ズ 更新日時 |
| <ul> <li>✓ 2'/</li> <li>▲ 40.487.7 bl</li></ul>                     | Documents 4 ••• 01                                                                                                    | KB 4日前 |
| I TRATE 7                                                           | 17x1k4 01                                                                                                    | KB     |
|                                                                     |                                                                                                    |        |
|                                                                     |                                                                                                    |        |
|                                                                     |                                                                                                    |        |
|                                                                     |                                                                                                    |        |
|                                                                     |                                                                                                    |        |
|                                                                     |                                                                                                    |        |
|                                                                     |                                                                                                    |        |
| ■ ゴミ箱                                                               |                                                                                                    |        |
| ● 0 B 使用されています                                                      |                                                                                                    |        |
| 🌣 ファイルの設定                                                           |                                                                                                    |        |

#### 2.

#### 「Upload files」をクリックします。 dSjnc! 🖿 🖬 4 🔍 🖌 🖪 💽 1. クリック ≡¢ すべてのファイル + New ... すべてのファイル ❹ 最新 Upload files ★ お気に入り 最近編 🚹 New draw.io Diagram +▲ 共有 New draw.io Whiteboard 名前 サイズ 更新日時 🏷 97 📭 新しいフォルダー 🗌 📄 Docur +<u>e</u> ... 0KB 4日前 👤 外部ストレージ + 新しいテンプレートフォルダーを作成 0 KB 1 フォル 目 新規のテキストファイル 🔒 説明を追加 ゴミ箱 O B 使用されています ✿ ファイルの設定

#### アップロードするファイルを選択後、「開く」をクリックします。 🔁 開く × C ファイルの検索 P 1. 選択 整理 ▼ 新しいフォルダー サイズ ≣ - □ 3 名前 更新日時 種類 🏫 ホーム 📄 test テキスト ドキュメント 2024/07/30 8:22 1 KB 赵 ギャラリー > 🌰 OneDrive - Personal 🔙 デスクトップ 🛓 ダウンロード \* 📑 ドキュメント > 📀 Nextcloud > 📥 OneDrive 🗸 💻 PC > 👪 OS (C:) > 🧯 ネットワーク 2. クリック ファイル名(N): test すべてのファイ モバイルからアップロード 開く(O) キャンセル

4.

3.

#### ファイルが表示されましたら、アップロード完了です。

| dSjact 📮 🖬 🖌                                                                                                    |                                                    | ۹      | £ 0  |   |
|----------------------------------------------------------------------------------------------------|----------------------------------------------------|--------|------|---|
| ■ すべてのファイル                                                                                                    | ミ ■ すべてのファイル + New                                 |        |      |   |
| <ol> <li>最新</li> </ol>                                                                                                    |                                                    |        |      |   |
| ★ お気に入り                                                                                                    | Documents<br>最近編集したもの                              |        |      |   |
| t≗ 共有                                                                                                    | □ 名前 ▲                                             | サイズ    | 更新日時 | ) |
| <ul> <li>&gt;&gt; &gt;&gt;</li> <li>&gt;&gt;</li> <li>&gt;</li> <li>&gt;</li> <li>&gt;</li> <li>&gt;</li> <li>&gt;</li></ul> | Document 1. 確認 ··································· | 0 KB   | 4日前  |   |
|                                                                                                    | test.txt                                           | < 1 KB | 4 分前 |   |
|                                                                                                    | 1 774/1/2 1 78/1/9                                 | < 1 KB |      |   |
|                                                                                                    |                                                    |        |      |   |
|                                                                                                    |                                                    |        |      |   |
|                                                                                                    |                                                    |        |      |   |
|                                                                                                    |                                                    |        |      |   |
|                                                                                                    |                                                    |        |      |   |
|                                                                                                    |                                                    |        |      |   |
| ■ ゴミ箱                                                                                                    |                                                    |        |      |   |
| ● 0 B 使用されています                                                                                                    |                                                    |        |      |   |
|                                                                                                    |                                                    |        |      |   |

株式会社ディーネット

カスタマーサポート

また、画面上部にファイルをドラッグしますと、アップロードのエリアが表示されます。 ここからファイルのアップロードも可能です。

| dSinc! 📮 🖬 🖌                 |   |                              |       |                        |        |     |     | Q      | 🔺 🖪 💽        |    |
|------------------------------|---|------------------------------|-------|------------------------|--------|-----|-----|--------|--------------|----|
| <ul> <li>ฐ๙ฃ๗ๅฅ๚ม</li> </ul> | = | <ul> <li>すべてのファイル</li> </ul> | + New | <b>~</b>               | 1. この  | τIJ | アにこ | ファイ    | <b>゚ルをドラ</b> | ッグ |
| ⊙ 最新                         |   |                              |       |                        |        |     |     |        |              |    |
| ★ お気に入り                      |   |                              |       | ここにファイルをドラッグ&ドロップしてアップ | プロードする |     |     |        |              |    |
| +≗ 共有                        |   |                              |       | -90+                   |        |     |     |        |              |    |
| 🐿 91                         |   | Documents<br>最近編集したもの        |       |                        |        |     |     |        |              |    |
| 👤 外部ストレージ                    |   |                              |       |                        |        |     |     |        |              |    |
|                              |   | 名前 ▲                         |       |                        |        |     |     | サイズ    | 更新日時         |    |
|                              |   | Documents                    |       |                        |        | +2  |     | 0 KB   | 4 日前         |    |
|                              |   | test.txt                     |       |                        |        | +2  |     | < 1 KB | 5 分前         |    |
|                              |   | 1 ファイルと 1 フォルダ               |       |                        |        |     |     | < 1 KB |              |    |
|                              |   |                              |       |                        |        |     |     |        |              |    |
|                              |   |                              |       |                        |        |     |     |        |              |    |
|                              |   |                              |       |                        |        |     |     |        |              |    |
|                              |   |                              |       |                        |        |     |     |        |              |    |
| ∎ ゴミ箱                        |   |                              |       |                        |        |     |     |        |              |    |
| ● 0 B 使用されています               |   |                              |       |                        |        |     |     |        |              |    |
| ファイルの設定                      |   |                              |       |                        |        |     |     |        |              |    |

「ファイルが正常にアップロードされました」と表示されましたら、アップロード完了です。

| dSjnc! 🖿 🖬 🗧                              |                         | a 🖌 🖪 💽                               |  |
|-------------------------------------------|-------------------------|---------------------------------------|--|
| ■ すべてのファイル                                | ■ すべてのファイル + New ファイルがう | E常にアップロードされました ×                      |  |
| <ul> <li>● 最新</li> <li>★ お気に入り</li> </ul> | Documents<br>最近編集したもの   | · · · · · · · · · · · · · · · · · · · |  |
| <b>+⊈</b> 共有                              | □ 名前 ▲                  | サイズ 更新日時                              |  |
| <ul> <li>タグ</li> <li>外部ストレージ</li> </ul>   | Documentary 確認          | 0 KB 4 日前                             |  |
|                                           | test2.txt               | < 1 KB 5 分前                           |  |
|                                           | test.bt 😫 🚥             | < 1 KB 5 分前                           |  |
|                                           | 2 77イルと 1 フォルダ          | < 1 KB                                |  |
|                                           |                         |                                       |  |
|                                           |                         |                                       |  |
|                                           |                         |                                       |  |
|                                           |                         |                                       |  |
| ■ ゴミ箱                                     |                         |                                       |  |
| ● 0 B 使用されています                            |                         |                                       |  |
| 🌣 ファイルの設定                                 |                         |                                       |  |

## 第4章 ファイルを削除する

1.

対象ファイルの「…」→「ファイルを削除」をクリックします。

| dSync! 📮 🖬 4                          |                                                                                                    | a 🔺 🖻 🍓              |
|---------------------------------------|----------------------------------------------------------------------------------------------------|----------------------|
| ■ すべてのファイル                            | Image: Image: Imag |                      |
| ⑤ 最新                                  |                                                                                                    |                      |
| ★ お気に入り                               | Documents<br>最近編集したもの                                                                                                    |                      |
| * 共有 *                                | □ 2前 ▲                                                                                                    | <b>サ</b> 42          |
| <ul> <li>9ガ</li> <li>41=71</li> </ul> | Documents                                                                                                    | <u>・</u> … 1. クリック   |
|                                       | test2.txt                                                                                                    | ★▲ ···· < 1 KB 7 分前  |
|                                       | test.brt                                                                                                    | ☆ お気に入りに追加 1 KB 5 分前 |
|                                       | 2 ファイルと 1 フォルダ                                                                                                    | i 詳細を開く 1 KB         |
|                                       |                                                                                                    | ● 表示                 |
|                                       |                                                                                                    | 名前の変更                |
|                                       |                                                                                                    | ▶ 移動またはコピー           |
|                                       |                                                                                                    | ♂ Set reminder >     |
|                                       |                                                                                                    |                      |
|                                       |                                                                                                    | ↓ Øウンロ-ド             |
| ゴミ結                                   |                                                                                                    | 10 ファイルを削除           |
| 8 B 使用されています                          |                                                                                                    |                      |
| ファイルの設定                               |                                                                                                    |                      |

#### 2.

| 下記メッヤージが                                                                                                    | 表示されましたら、ファイルが削除され、「ゴミ箱」に | 「移動              | 訪しま            | = d .   |              |    |
|----------------------------------------------------------------------------------------------------|---------------------------|------------------|----------------|---------|--------------|----|
|                                                                                                    |                           | <del>-</del> واب | <i>"</i> ) 0 0 |         | <b>1</b> . 3 | 確認 |
| <ul> <li>すべてのファイル</li> </ul>                                                                                                    | 三: ■ すべてのファイル + New       | *ファイル            | を削除" アクシ       | /ヨンは正常に | 実行された X      |    |
| <ul> <li>・・・     <li>・・     <li>・・     <li>・・     <li>・・     <li>・・     <li>・・     <li>・・     <li>・     <li>・・     <li>・     <li>・・     <li>・     <li>・     <li>・     <li>・</li> <li>・</li> <li>・     <li>・</li> <li>・</li></li></li></li></li></li></li></li></li></li></li></li></li></li></li></li></li></ul>               | Documents<br>最近編集したもの     |                  |                |         |              |    |
| <ul> <li>・</li> <li>・</li> <li>・<td>□ 名前 ▲</td><td></td><td></td><td>サイズ</td><td>更新日時</td><td></td></li></ul> | □ 名前 ▲                    |                  |                | サイズ     | 更新日時         |    |
| ▶ 外部ストレージ                                                                                                    | Documents                 | +±               |                | 0 KB    | 4 日前         |    |
|                                                                                                    | test.txt                  | ÷ <b>±</b>       |                | < 1 KB  | 5 分前         |    |
|                                                                                                    | 1 ファイルと 1 フォルダ            |                  |                | < 1 KB  |              |    |
|                                                                                                    |                           |                  |                |         |              |    |
|                                                                                                    |                           |                  |                |         |              |    |
|                                                                                                    |                           |                  |                |         |              |    |
|                                                                                                    |                           |                  |                |         |              |    |
|                                                                                                    |                           |                  |                |         |              |    |
| ■ ゴミ箱                                                                                                    |                           |                  |                |         |              |    |
| 8 B 使用されています                                                                                                    |                           |                  |                |         |              |    |
| ファイルの設定                                                                                                    |                           |                  |                |         |              |    |

## 「ゴミ箱」をクリックします。

| dSjnc! 🖿 🖬 🖌                 |                       |            | ۹          | £ 8  |          |
|------------------------------|-----------------------|------------|------------|------|----------|
| <ul> <li>すべてのファイル</li> </ul> | ■ すべてのファイル + New      |            |            |      |          |
| ⊙ 最新                         |                       |            |            |      |          |
| ★ お気に入り                      | Documents<br>最近編集したもの |            |            |      |          |
| <b>*≗</b> 共有                 | □ 名前 ▲                |            | サイズ        | 更新日時 | <i>i</i> |
| ♥ 9 <sup>t</sup>             | Documents             | +1         | <br>0 KB   | 4日前  |          |
| ■ 外部ストレージ                    | test.txt              | ÷ <b>2</b> | <br>< 1 KB | 5 分前 |          |
|                              | 1 ファイルと1 フォルダ         |            | < 1 KB     |      |          |
|                              |                       |            |            |      |          |
|                              |                       |            |            |      |          |
|                              |                       |            |            |      |          |
|                              |                       |            |            |      |          |
|                              |                       |            |            |      |          |
| 1. 3                         | ブリック                  |            |            |      |          |
| ■ ゴミ箱                        |                       |            |            |      |          |
| ● 8 B 使用されています               |                       |            |            |      |          |
| ✿ ファイルの設定                    |                       |            |            |      |          |

#### 4.

#### 対象ファイルにチェックを入れ、「完全に削除する」をクリックします。

| dSinc! 7711 SA 7071          |                           |         |     |                 | ۹ 🔺 🖻 💽 |
|------------------------------|---------------------------|---------|-----|-----------------|---------|
| <ul> <li>すべてのファイル</li> </ul> | 三 15箱 + 新規作成              | 2. クリック |     |                 |         |
| ❹ 最新                         | ✓ ④ 復元 ↓ ダウンロード 🔟 完全に削除する |         |     |                 |         |
| ★ お気に入り                      | test2.txt                 | -⊙ 復    | 元 … | < 1 KB すべてのファイル | 2分前     |
| ★ 共有 ✓                       |                           |         |     | < 1 KB          |         |
| 🍉 90                         | 1. 7199                   |         |     |                 |         |
| 👤 外部ストレージ                    |                           |         |     |                 |         |
|                              |                           |         |     |                 |         |
|                              |                           |         |     |                 |         |
|                              |                           |         |     |                 |         |
|                              |                           |         |     |                 |         |
|                              |                           |         |     |                 |         |
|                              |                           |         |     |                 |         |
|                              |                           |         |     |                 |         |
|                              |                           |         |     |                 |         |
| 15箱                          |                           |         |     |                 |         |
| 8 B 使用されています                 |                           |         |     |                 |         |
| ✿ ファイルの設定                    |                           |         |     |                 |         |

5.

下記メッセージが表示されましたら、ファイルの削除は完了です。

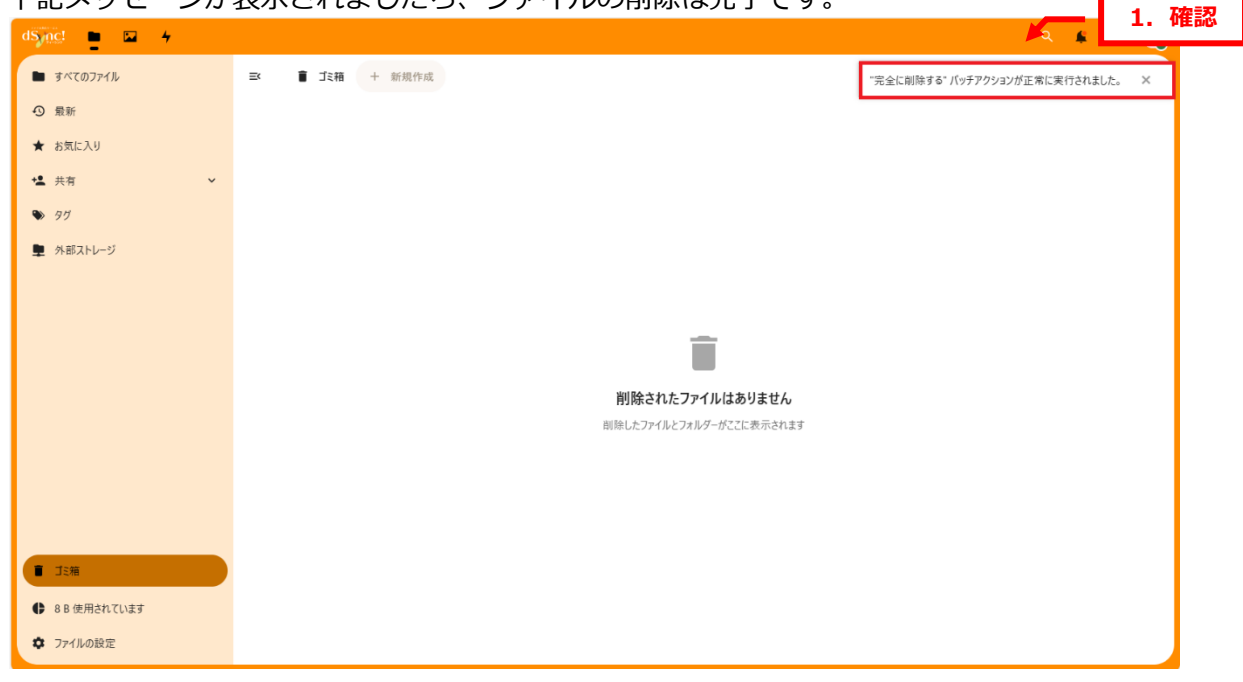

#### 第5章 削除したファイルを復元する

「ゴミ箱」に移動したファイルは復元することができます。

- 1.
- 「ゴミ箱」をクリックします。

| dSync! 📮 🖬 🗧                 |                       |        | £ 0  |    |
|------------------------------|-----------------------|--------|------|----|
| <ul> <li>すべてのファイル</li> </ul> | = ■ すべてのファイル + New    |        |      |    |
| ூ 最新                         |                       |        |      |    |
| ★ お気に入り                      | Documents<br>最近編集したもの |        |      |    |
| <b>*⊈</b> 共有                 | □ 名前 ▲                | サイズ    | 更新日時 | j. |
| ♥ 97                         | 🗌 📄 Documents 🗠 🕰 🚥   | 0 KB   | 4日前  |    |
| ■ 外部ストレージ                    | test.txt +            | < 1 KB | 5 分前 |    |
|                              | 1 ファイルと 1 フォルダ        | < 1 KB |      |    |
|                              |                       |        |      |    |
|                              |                       |        |      |    |
|                              |                       |        |      |    |
|                              |                       |        |      |    |
| ·                            |                       |        |      |    |
| 1. 2                         | リック                   |        |      |    |
| ■ ゴミ箱                        |                       |        |      |    |
| 8 B 使用されています                 |                       |        |      |    |
| ✿ ファイルの設定                    |                       |        |      |    |
|                              |                       |        |      |    |

#### 2.

ゴミ箱一覧から復元対象ファイルの「復元」をクリックしますと、ファイルがゴミ箱から移動し

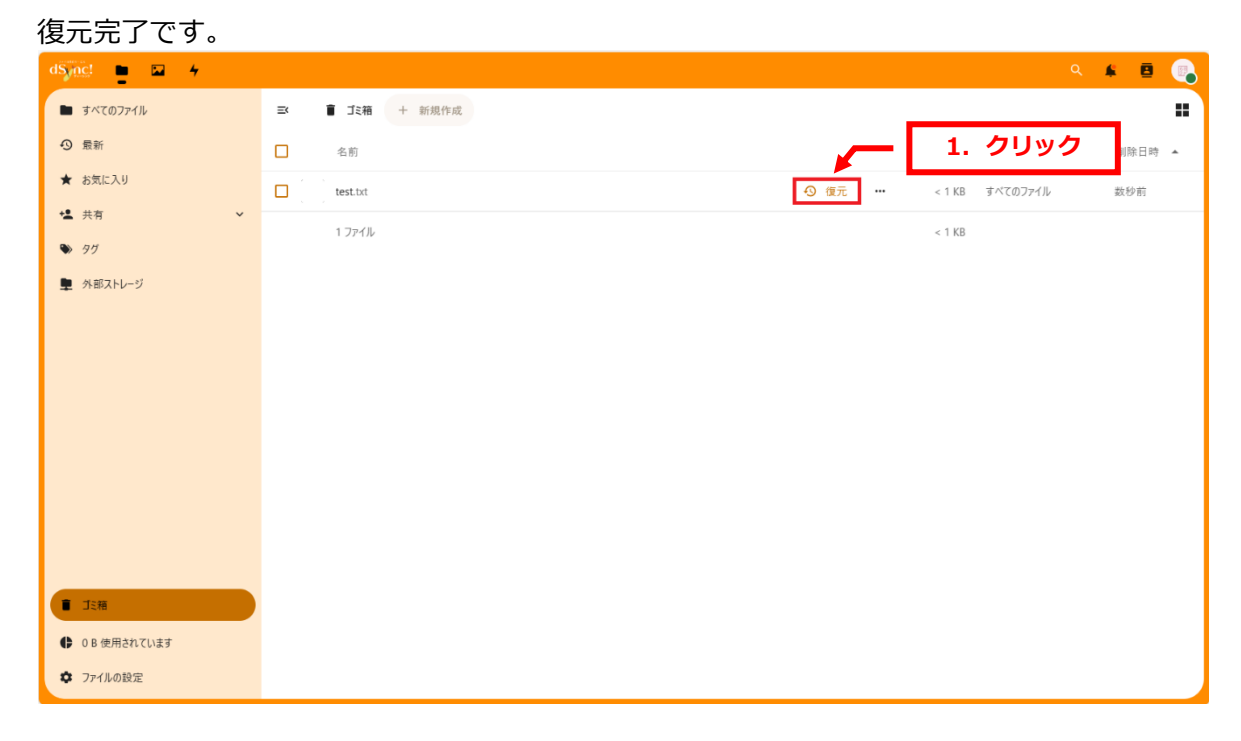

#### 第6章 ファイル名を変更する

1.

対象ファイルの「…」→「名前の変更」をクリックします。

| dSync! 📮 🖬 🖌   |                                 | 🗨 🔺 🖻 🚯                  |
|----------------|---------------------------------|--------------------------|
| ■ すべてのファイル     | ≕ ■ すべてのファイル <mark>+ New</mark> |                          |
| ❹ 最新           |                                 |                          |
| ★ お気に入り        | Documents<br>最近編集したもの           |                          |
| <b>*≟</b> 共有   | □ 名前 ▲                          | サイズ 更新日時                 |
| ♥ 91           | Documents                       | 🔒 🌧 👝 1. クリック            |
| 👤 外部ストレージ      | test.txt                        | ★ <b>1</b> KB 18 分前      |
|                | 1 ファイルと 1 フォルダ                  | ☆ お気に入りに追加 1 KB          |
|                |                                 |                          |
|                |                                 | <ul> <li>● 表示</li> </ul> |
|                |                                 | ✔ 名前の変更                  |
|                |                                 | ▶ 移動またはコピー               |
|                |                                 | ☉ Set reminder >         |
|                |                                 | ローカルで編集                  |
|                |                                 | ↓ ダウンロード                 |
| ■ ゴミ箱          |                                 | 面 ファイルを削除                |
| ♣ 4 B 使用されています |                                 |                          |
|                |                                 |                          |

#### 2.

#### ファイル名を変更します。

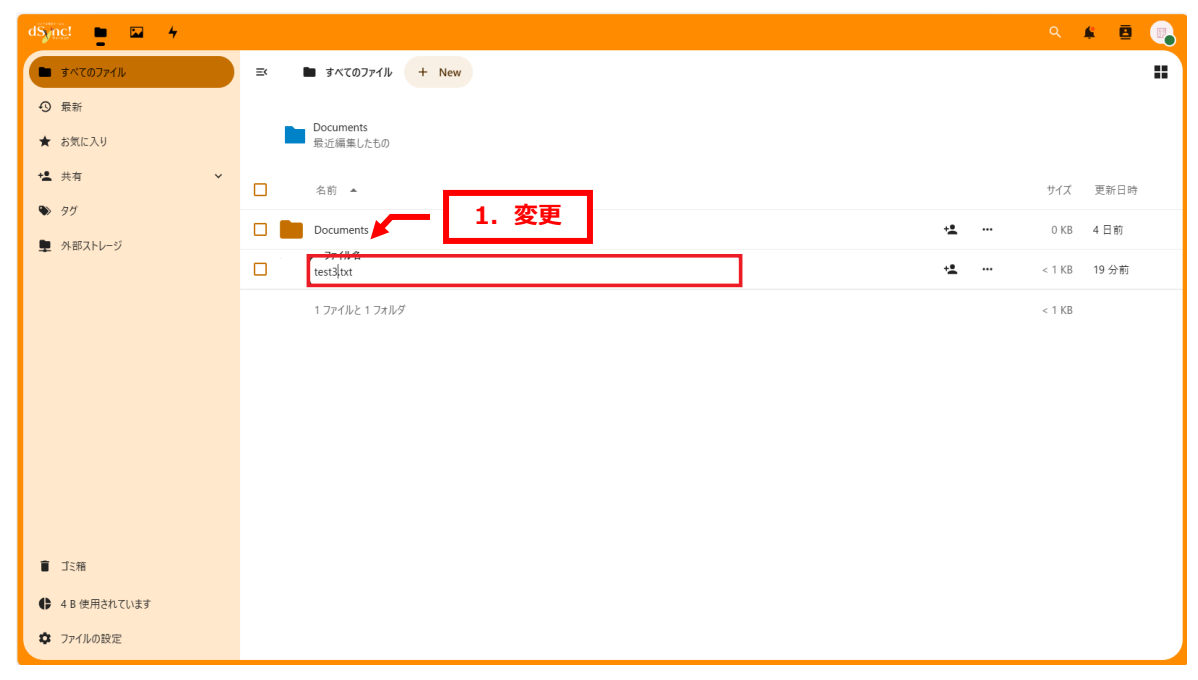

#### 3.

| ト記メッセージか               | 表示されましたら、変更元子です。      |            |             |            | <b>Г</b>      | 4 3  | 「たまえ」 |
|------------------------|-----------------------|------------|-------------|------------|---------------|------|-------|
| dSjnc! 🖿 🖬 🖌           |                       |            |             | ٩          | 8             | 1. 1 | 唯志必   |
| ● すべてのファイル             | 三 ■ すべてのファイル + New    | "test.txt  | " から "test3 | .txt" に名前る | を変更済み ×       | 1    |       |
| <ul><li>● 最新</li></ul> |                       | _          |             |            |               | 1    |       |
| ★ お気に入り                | Documents<br>最近編集したもの |            |             |            |               |      |       |
| ▪【 共有                  | 名前 ▲                  |            |             | サイズ        | 更新日時          |      |       |
| ♥ 90                   | □ ■ Document 2. 確認    | ÷ <b>±</b> |             | 0 KB       | 4 日前          |      |       |
| ▶ 外部ストレージ              | Test by               | +2         |             | < 1 KB     | a few seconds |      |       |
|                        |                       | _          |             | - 1 KD     |               |      |       |
|                        | 1.721.021.731.02      |            |             | < I ND     |               |      |       |
|                        |                       |            |             |            |               |      |       |
|                        |                       |            |             |            |               |      |       |
|                        |                       |            |             |            |               |      |       |
|                        |                       |            |             |            |               |      |       |
|                        |                       |            |             |            |               |      |       |
| ■ 15箱                  |                       |            |             |            |               |      |       |
| 4 B 使用      4 D (中田    |                       |            |             |            |               |      |       |
| ファイルの設定                |                       |            |             |            |               |      |       |
|                        |                       |            |             |            |               |      |       |

## 下記メッヤージが表示されましたら、変更完了です。

#### 第 7 章 ファイルを URL で共有する

アップロードしたファイルは共有することができます。共有設定をしますとダウンロード用の URLが生成され、有効期限やアクセスパスワードなどを設定することができます。

#### 7.1 共有設定画面を表示する

1.

共有されるファイルの下記アイコンをクリックします。

| dSync! 🖕 🖬 🖌                 |                       | ۹ 🗳 🖻                |
|------------------------------|-----------------------|----------------------|
| <ul> <li>すべてのファイル</li> </ul> | EX ■ すべてのファイル + New   |                      |
| <ul><li>● 最新</li></ul>       |                       |                      |
| ★ お気に入り                      | Documents<br>最近編集したもの |                      |
| <b>⁺≛</b> 共有                 | □ 名前 ▲                | HZZ WACH             |
| I 97                         |                       | 1. クリック              |
| 🌻 外部ストレージ                    |                       | a ti VD              |
|                              |                       | < 1 KB a rew seconds |
|                              | 1774/12174/199        | < 1 KB               |
|                              |                       |                      |
|                              |                       |                      |
|                              |                       |                      |
|                              |                       |                      |
|                              |                       |                      |
|                              |                       |                      |
| ■ ゴミ箱                        |                       |                      |
|                              |                       |                      |
| ✿ ファイルの設定                    |                       |                      |

#### 2.

共有設定画面が表示されます。 1. 確認 dSync! 🖿 🖬 🖌 ۹ 🖌 🖪 67 ■ すべてのファイル + New
 🖿 すべてのファイル . test3.txt .... × 4 B 21 分前 ● 最新 Documents 最近編集したもの ★ お気に入り 4 Ð < アクティドティ バージョン 共有 **+2** 共有 名前 ▲ サイズ 更新日時 共有の受信者を検索 🏷 97 名前またはメールアドレス.. ~ Documents +• ... 0 KB 4日前 👤 外部ストレージ URLで共有 + +2 test3.txt ... < 1 KB a few seconds アクセス権を持つ他のユーザー -内部リンク
このファイルへのアクセス権を持つユーザーに対してのみ
限能します 1 ファイルと 1 フォルダ < 1 KB ゴミ箱 4 B 使用されています 🗘 ファイルの設定

#### 7.2 共有用の URL を生成する

1.

「+」をクリックします。 ० 🔺 🖪 💽 dSync! 🖿 🖬 🖌 🖿 すべてのファイル ■ すべてのファイル + New
 ... ... × test3.txt 4 B 21 分前 ● 最新 Documents 最近編集したもの **く** 共有 ★ お気に入り 4 Ð , アクティビティ バージョン +44 共有 名前 ▲ サイズ 更新日時 共有の受信者を検索 1. クリック 🏶 99 名前またはメールアドレス. y Documents + ... 0 KB 4 日前 👤 外部ストレージ URLで共有 + test3.txt +2 ... < 1 KB a few seconds アクセス権を持つ他のユーザー 1 ファイルと 1 フォルダ 内部リンク このファイルへのアクセス権を持つユーザーに対してのみ 機能します < 1 KB 盲 ゴミ箱 4 B 使用されています ✿ ファイルの設定

#### 2.

下記メッセージが表示されましたら、ファイル共有の URL のコピーは完了です。

メモ帳等に貼り付けていただくと、共有用の URL をご確認いただけます。

| dSync! 🖿 🖬 🖌                    |   |                                    |    |            |               | ◎ ▲ 🕵 🚺 1. 確認                            |
|---------------------------------|---|------------------------------------|----|------------|---------------|------------------------------------------|
| <ul> <li>すべてのファイル</li> </ul>    | ≕ | <ul> <li>すべてのファイル + New</li> </ul> |    |            |               | test3.txt リンクをコピーしました ×                  |
| ④ 最新                            |   | Desumente                          |    |            |               | 4 B 22 分前<br>リンク共有が作成されました ×             |
| ★ お気に入り                         |   | 最近編集したもの                           |    |            |               |                                          |
| ★▲ 共有 🗸 🗸                       |   | 名前 🔺                               |    | サイズ        | 更新日時          | 共有の受信者を検索                                |
| ♥ 9 <sup>1</sup> / <sub>2</sub> |   | Documents                          | +• | <br>0 KB   | 4日前           | 名前またはメールアドレス 🗸                           |
| 👤 外部ストレージ                       |   | test2 but                          |    | <br>< 1 KP | a faw cocondo | ● URLで共有<br>問題のみ・ ・ ・・・                  |
|                                 |   | lesis.ut                           | -  | S I KD     | a lew seconds | ・・・ アクセス権を持つ他のユーザー・・                     |
|                                 |   | 1 ファイルと 1 フォルダ                     |    | < 1 KB     |               | 内部リンク<br>図 このファイルへのアクセス権を持つユーザーに対してのみ  際 |
|                                 |   |                                    |    |            |               | 機能します                                    |
|                                 |   |                                    |    |            |               |                                          |
|                                 |   |                                    |    |            |               |                                          |
|                                 |   |                                    |    |            |               |                                          |
|                                 |   |                                    |    |            |               |                                          |
|                                 |   |                                    |    |            |               |                                          |
| ■ ゴミ箱                           |   |                                    |    |            |               |                                          |
| 4 B 使用されています                    |   |                                    |    |            |               |                                          |
| ✿ ファイルの設定                       |   |                                    |    |            |               |                                          |

#### 7.3 複数の共有設定を分類する

共有時には共有ラベルと呼ばれる機能で、共有設定ごとに入力したテキストを管理画面上で表示させる ことができます。複数の共有設定をされる際の整理・分類等でご利用ください。

1.

共有設定画面で「…」→「共有のカスタマイズ」をクリックします。

| dSjnc! 🖿 🖬 🖌                 |    |                                         |                |        |               |                     | ۹        | ¥ 8            |     |        |      |
|------------------------------|----|-----------------------------------------|----------------|--------|---------------|---------------------|----------|----------------|-----|--------|------|
| <ul> <li>すべてのファイル</li> </ul> | ≡× | <ul> <li>すべてのファイル + New</li> </ul>      |                |        |               | test3.txt           |          |                | ×   |        |      |
| ④ 最新                         |    | Desuments                               |                |        |               | 4 B 23 分前           |          |                |     |        |      |
| ★ お気に入り                      |    | Documents<br>最近編集したもの                   |                |        |               | <b>↓</b><br>アクティビティ | <b>の</b> | <b>く</b><br>#有 |     |        |      |
| ★▲ 共有 ✓                      |    | 名前 🔺                                    |                | サイズ    | 更新日時          | 共有の受信者を検索           | 11 727   |                |     |        |      |
| ♥ 91                         |    | Documents                               | +±             | 0 KB   | 4 日前          | 名前またはメールアドレス        |          |                |     | • 1. : | クリック |
| 👤 外部ストレージ                    |    | test3.txt                               | • <b>•</b> ··· | < 1 KB | a few seconds | Ø URLで共有<br>閲覧のみ ▼  |          | Ē              |     |        |      |
|                              | -  | 1 ファイルと 1 フォルダ                          |                | < 1 KB |               | アクセス権を持つ他           | のユーザー    | 1 共有の力         | マイズ |        |      |
|                              |    | · >> i >> i >> i >> i >> i >> i >> i >> |                |        |               | 内部リンク               | を持つユー    | ダウンロー1         | を制限 |        |      |
|                              |    |                                         |                |        | 2.            | 0090                |          | + 別のリンク        | を追加 |        |      |
|                              |    |                                         |                |        |               |                     |          | ★ 共有を解         | 除   |        |      |
|                              |    |                                         |                |        |               |                     |          |                |     |        |      |
|                              |    |                                         |                |        |               |                     |          |                |     |        |      |
|                              |    |                                         |                |        |               |                     |          |                |     |        |      |
| ■ ゴミ箱                        |    |                                         |                |        |               |                     |          |                |     |        |      |
| 4 B 使用されています                 |    |                                         |                |        |               |                     |          |                |     |        |      |
| ✿ ファイルの設定                    |    |                                         |                |        |               |                     |          |                |     |        |      |

#### 2.

#### ० 🔺 🖻 💽 dSinc! 🖿 🖬 😽 ■ すべてのファイル ■ すべてのファイル + New ... ... × test3.txt 4 B 24 分前 ● 最新 Documents 最近編集したもの ★ お気に入り 4 Ð < 、 アクティビティ バージョン 共有 ★ 共有 名前 ▲ サイズ 更新日時 GD URLで共有 🍉 97 ● 閲覧のみ Documents 0KB 4日前 +1 ... 1. クリック ▶ 外部ストレージ ▶ 編集を許可 test3.txt + ... < 1 KB a few seconds … カスタム権限 読み込み 1 ファイルと 1 フォルダ < 1 KB 詳細設定 ▼ キャンセル 共有設定の更新 ■ ゴミ箱 4 B 使用されています ✿ ファイルの設定

#### 「カスタム権限」をクリックします。

#### 3.

#### 「共有ラベル」に入力します。 dSync! 📮 🖬 🖌 🔺 🖪 💽 ■ すべてのファイル すべてのファイル + New ... × ≡¢ ... test3.txt 4 B 28 分前 最新 Documents 最近編集したもの ★ お気に入り Ð < 4 アクティビティ バージョン 共有 +皇 共有 名前 ▲ サイズ 更新日時 CD URLで共有 🏷 97 Documents +• ... 0 KB 4日前 ● 閲覧のみ 👤 外部ストレージ ▶ 編集を許可 test3.txt +**e** ... < 1 KB a few seconds ... ... カスタム権限 1 ファイルと 1 フォルダ < 1 KB 1. 入力 詳細設定 ・共有ラベル — これはテスト 🗌 パスワード設定 有効期限を設定 🗌 ダウンロードを隠す □ 受取人への注意 🗸 カスタム権限 ∎ ゴミ箱 ✓ 読み込み □ ·=.# ♣ 4 B 使用されています キャンセル ✿ ファイルの設定 共有設定の更新

#### 4.

#### リンク共有の横に共有ラベルで入力したテキストが表示されます。

| ■ すべてのファイル<br>■ 示 | =   | <ul> <li>すべてのファイル + N</li> </ul> | lew                  |            |                  |      | <b>test3.txt</b><br>4 B 8 時間前                                                                                                    |             |         | ×  |
|-------------------|-----|----------------------------------|----------------------|------------|------------------|------|----------------------------------------------------------------------------------------------------|-------------|---------|----|
| 9 敢新<br>* お気に入り   |     | Readme.md<br>最近編集したもの            | test3.md<br>最近編集したもの |            | テスト2<br>最近編集したもの |      | +                                                                                                    | Ð           | <       |    |
| 4 共有              | ~ _ | 名前 🔺                             |                      |            | サイズ              | 更新日時 | アクティビティ<br>共有の受信者を検索                                                                                                    | バージョン       | 共有<br>1 | 確認 |
| 90<br>90          |     | Documents                        |                      | + <u>e</u> | 0 KB 4           | 日前   | 名前またはメールアドレフ                                                                                                    |             |         |    |
| 外部ストレージ           |     | テスト                              |                      | +2         | < 1 KB 5         | 時間前  | Ø     Ø     Ø | テスト)        | 歃       |    |
|                   |     | test3.txt                        |                      | +=         | < 1 KB 8         | 3時間前 | アクセス権を持つ他                                                                                                    | ものユーザー      |         | •  |
|                   |     | 1 ファイルと 2 フォルダ                   |                      |            | < 1 KB           |      | でのファイルへのアク<br>機能します                                                                                                    | 7セス権を持つユーザ・ | -に対してのみ | ê  |
|                   |     |                                  |                      |            |                  |      |                                                                                                    |             |         |    |
|                   |     |                                  |                      |            |                  |      |                                                                                                    |             |         |    |
|                   |     |                                  |                      |            |                  |      |                                                                                                    |             |         |    |
|                   |     |                                  |                      |            |                  |      |                                                                                                    |             |         |    |
|                   |     |                                  |                      |            |                  |      |                                                                                                    |             |         |    |
| ゴミ箱               |     |                                  |                      |            |                  |      |                                                                                                    |             |         |    |
| 104 B 使用されています    |     |                                  |                      |            |                  |      |                                                                                                    |             |         |    |
| ファイルの設定           |     |                                  |                      |            |                  |      |                                                                                                    |             |         |    |

#### 7.4 共有用の URL にパスワードを設定する

共有用の URL にはアクセスするためのパスワードを設定することができます。 大切な情報を受け渡しされる場合はパスワードを設定されることをおすすめいたします。

【パスワードについて】

共有時のパスワードは自動で生成されますが、別のパスワードを設定することもできます。 自動生成されるパスワードは英大文字小文字数字記号を含む12桁です。

1.

「カスタム権限」の「パスワード設定」にチェックを入れて、パスワード欄にパスワードを入力します。

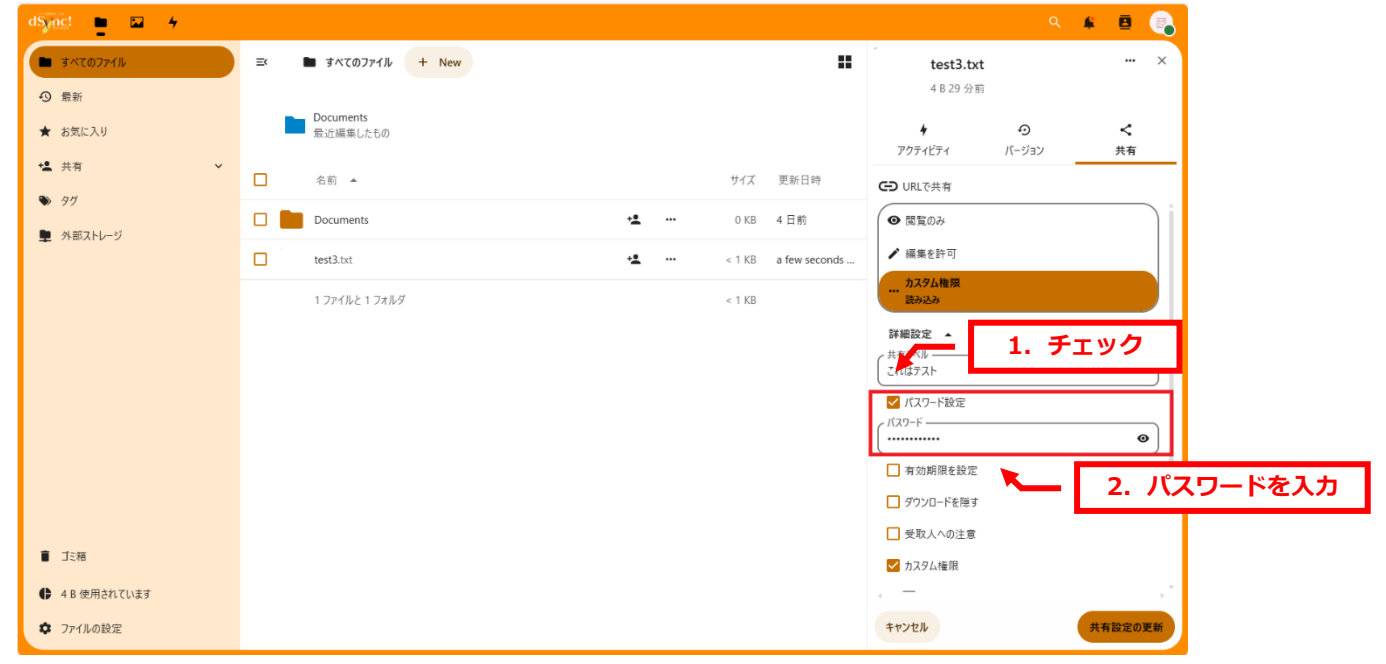

#### 【共有画面】

共有用の URL にアクセスしますと、パスワードの入力画面が表示されます。

| 20共有はバスワードで保護されています<br>                   |
|-------------------------------------------|
|                                           |
|                                           |
| <b>ファ1</b> ル共有サービス - 「dSynct」<br>個人執筆部度方針 |

copyright(c) Digital-Effect Network CO.,LTD. All rights reserved.

#### 7.5 共有用の URL に有効期限を設定する

共有用の URL ヘアクセスできる期限を設定することができます。

指定した期限が過ぎますと URL は無効になりますので、大切な情報などを不用意に公開し続ける心配がなく、不正なアクセスを防止することができます。

1.

「有効期限を設定」にチェックを入れて、日付を指定します。

| dSync! 🖿 🖬 🖌                 |    |                                    |            |            |               |                                          | ۹     | <b>#</b> 8 | •        |
|------------------------------|----|------------------------------------|------------|------------|---------------|------------------------------------------|-------|------------|----------|
| <ul> <li>すべてのファイル</li> </ul> | =< | <ul> <li>すべてのファイル + New</li> </ul> |            |            | =             | test3.txt                                |       |            | · ×      |
| ⑦ 最新                         |    |                                    |            |            |               | 4 B 30 分前                                |       |            |          |
| ★ お気に入り                      |    | Documents<br>最近編集したもの              |            |            |               | +                                        | Ð     | <          |          |
| ★ 共有 ✓                       |    | 名前                                 |            | #17        | 面影口時          | アクティビティ                                  | バージョン | 共有         | Ī        |
| ♥ 90                         |    | - (0.5                             |            | 517        | 又初日时          | GD URLで共有                                |       |            | _ :      |
| ▶ 外部ストレージ                    |    | Documents                          | ÷ <b>2</b> | <br>0 KB   | 4 日前          | <ul><li> ● 閲覧のみ</li></ul>                |       |            |          |
|                              |    | test3.txt                          | ÷ <b>±</b> | <br>< 1 KB | a few seconds | ▶ 編集を許可                                  |       |            |          |
|                              |    | 1 ファイルと 1 フォルダ                     |            | < 1 KB     |               | <ul> <li>カスタム権限</li> <li>読み込み</li> </ul> |       |            |          |
|                              |    |                                    |            |            |               | 詳細設定 ▲                                   |       |            |          |
|                              |    |                                    |            |            |               | 、共有ラベル                                   |       |            |          |
|                              |    |                                    |            |            |               | ✓ パスワード設定                                |       |            |          |
|                              |    |                                    |            |            |               | //29-E                                   | 1. チ  | エック        | 7        |
|                              |    |                                    |            |            |               | ✓ 有効期限を設定                                |       |            |          |
|                              |    |                                    |            |            |               | 2024/07/31                               |       |            | Ð        |
|                              |    |                                    |            |            |               | □ ダウンロードを隠す                              | ×     |            | <b>±</b> |
| ■ ゴミ箱                        |    |                                    |            |            |               | □ 受取人への注意                                | _     | 2          | 月        |
| 4 B 使用されています                 |    |                                    |            |            |               |                                          |       |            | >        |
| ファイルの設定                      |    |                                    |            |            |               | キャンセル                                    |       | 共有設定       | の更新      |

#### 2.

#### カレンダーから日付を指定することもできます。

#### 有効期限の右端のアイコンをクリックしますと、カレンダーが表示されます。

| dS <u>inc</u> ! 📮 🖬 4        |   |                       |            |            |               |                                                         |               | i ≱ | 9       | •        |
|------------------------------|---|-----------------------|------------|------------|---------------|---------------------------------------------------------|---------------|-----|---------|----------|
| <ul> <li>すべてのファイル</li> </ul> | ≕ | ■ すべてのファイル + New      |            |            |               | test3.txt                                               |               |     |         | ×        |
| ூ 最新                         |   |                       |            |            |               | 4 B 30 分前                                               |               |     |         |          |
| ★ お気に入り                      |   | Documents<br>最近編集したもの |            |            |               | <b>∳</b><br>アクティビティ                                     | €<br>//-*/=*/ | ±   | <<br>≠有 |          |
| +皇 共有                        |   | 名前 🔺                  |            | サイズ        | 更新日時          | CD URLで共有                                               | 11 9 29       |     |         | -        |
| • 97                         |   | Documents             | ÷ <b>±</b> | <br>0 KB   | 4 日前          | ● 閲覧のみ                                                  |               |     |         | )î       |
|                              |   | test3.txt             | +2         | <br>< 1 KB | a few seconds | ▶ 編集を許可                                                 |               |     |         |          |
|                              |   | 1 ファイルと 1 フォルダ        |            | < 1 KB     |               | <u>カスタム権限</u><br>読み込み                                   |               |     |         |          |
|                              |   |                       |            |            |               | 詳細設定 ▲                                                  |               |     |         |          |
|                              |   |                       |            |            |               | これはテスト                                                  |               |     |         | )        |
|                              |   |                       |            |            |               | ✓ パスワード設定<br>パスワード ———————————————————————————————————— |               |     |         |          |
|                              |   |                       |            |            |               |                                                         |               |     | 0       | J        |
|                              |   |                       |            |            |               | ✓ 有効期限を設定                                               |               |     |         |          |
|                              |   |                       |            |            |               | 2024/07/31                                              |               | 1   |         | <u> </u> |
| ∎ ゴミ箱                        |   |                       |            |            |               | 1. クリ                                                   | ック            |     | ~       |          |
| 4 B 使用されています                 |   |                       |            |            |               |                                                         |               |     |         |          |
| 🌣 ファイルの設定                    |   |                       |            |            |               | キャンセル                                                   |               | 共有設 | 定の更     | 新        |

#### 3.

| dSync! 🖿 🖬 4                      |                       | ۹ 🖌 🖻 🌏                                    |
|-----------------------------------|-----------------------|--------------------------------------------|
| <ul> <li>รี่งั่งสามาร์</li> </ul> | ≕ ■ すべてのファイル + New    | test3.txt ···· ×                           |
| ூ 最新                              |                       | 4 B 31 分前                                  |
| ★ お気に入り                           | Documents<br>最近編集したもの | ◆ ・ ・ ・ ・ ・ ・ ・ ・ ・ ・ ・ ・ ・ ・ ・ ・ ・ ・ ・    |
| +皇 共有                             | ▲ 名前 ▲                | サイズ 更新日時 C URLで共有                          |
| • 90                              | Documents             | ◆2 ··· 0 KB 4 日前 🛛 🖉 閲覧のみ                  |
| ■ 外部ストレージ                         | test3.txt             | ・ ··· < 1 KB a few seconds / 編集を許可 1. 選択   |
|                                   | 1 ファイルと 1 フォルダ        | <1 KB 2024年(今和6年)7月 ↑ ↓                    |
|                                   |                       | 日月火水木金土                                    |
|                                   |                       | 30 1 2 3 4 5 6                             |
|                                   |                       | 14 15 16 17 18 19 20                       |
|                                   |                       | 21 22 23 24 25 26 27                       |
|                                   |                       | 28 29 30 <b>31</b> 1 2 3<br>4 5 6 7 8 9 10 |
|                                   |                       | クリア 今日                                     |
|                                   |                       | 2024/07/31                                 |
|                                   |                       | ダウンロードを隠す                                  |
| ゴミ箱                               |                       | □ 受取人への注意                                  |
| 4 B 使用されています                      |                       | , <b>-</b> , ,*                            |
| ✿ ファイルの設定                         |                       | キャンセル 共有設定の更新                              |

カレンダーから日付を指定しますと、設定完了です。

#### 7.6 共有画面でダウンロードのボタンを非表示にする

共有用 URL にアクセスすると、ダウンロードボタンが表示されますが、ファイルの閲覧のみでダウン ロードを制限する場合はダウンロードボタンを非表示にすることできます。例えば、テキストファイル や PDF の場合は画面上で閲覧できますので、ダウンロードさせたくない場合は下記の設定を行ってく ださい。

※テキストファイルや PDF 以外は共有画面上で閲覧できませんので、設定には十分ご注意ください。 1.

| dSjnc! 📮 🖬 🗕 🗧               |                       | a 🖌 🖻 🌏                            |
|------------------------------|-----------------------|------------------------------------|
| <ul> <li>すべてのファイル</li> </ul> | ■ すべてのファイル + New      | ■ te 共有の hideDownload が保存されました ×   |
| ● 最新                         |                       | 4 B 33 分前                          |
| ★ お気に入り                      | Documents<br>最近編集したもの | + • • <                            |
| <b>性</b> 共有 🗸 🗸              |                       | アクライビデイ パージョン 共有                   |
| 97                           |                       | 917 史新口母<br>G URLで共有               |
| ■ 外部ストレージ                    | Documents             | C KB 4 日前     (● 閲覧のみ              |
|                              | test3.txt             | * ··· < 1 KB a few seconds / 編集を許可 |
|                              | 1 フライルと 1 フォルズ        | <u> カスタム権限 </u> あなのスネ              |
|                              |                       |                                    |
|                              |                       | 詳報設定 ▲                             |
|                              |                       | これはテスト                             |
|                              |                       | ✓ パスワード設定                          |
|                              |                       |                                    |
|                              |                       | ✓ 有効期限を設定                          |
|                              |                       | 2024/08/10                         |
|                              |                       | ✔ ダウンロードを隠す                        |
| ゴミ箱                          |                       | □ 受取人への注意                          |
| ♣ 4 B 使用されています               |                       | . <u> </u>                         |
| ファイルの設定                      |                       | キャンセル 共有設定の更新                      |

#### 共有の設定画面で「ダウンロードを隠す」にチェックを入れます。

#### 【共有画面】

共有のリンクにアクセスしますと、ダウンロードボタンが表示されず、画面上での閲覧のみになります。

| lesis.ixi |      |                                                                                                    |      |   |   |
|-----------|------|----------------------------------------------------------------------------------------------------|------|---|---|
|           |      |                                                                                                    |      | ~ | 4 |
|           | test |                                                                                                    |      |   |   |
|           |      |                                                                                                    |      |   |   |
|           |      |                                                                                                    |      |   |   |
|           |      |                                                                                                    |      |   |   |
|           |      |                                                                                                    |      |   |   |
|           |      |                                                                                                    |      |   |   |
|           |      |                                                                                                    |      |   |   |
|           |      |                                                                                                    |      |   |   |
|           |      |                                                                                                    |      |   |   |
|           |      |                                                                                                    |      |   |   |
|           |      |                                                                                                    |      |   |   |
|           |      |                                                                                                    |      |   |   |
|           |      |                                                                                                    |      |   |   |
|           |      | mage and the state of the state of the state |      |   |   |
|           |      | リアコル共有リービス - I dSynC!」<br>個人情報保護方針                                                                                                    |      |   |   |
|           |      |                                                                                                    | <br> |   |   |

copyright(c) Digital-Effect Network CO.,LTD. All rights reserved.

#### 7.7 共有画面でメッセージを表示させる

共有設定時に入力したメッセージを共有画面で表示させることができます。

ファイルを共有される相手の方にメッセージを残される場合はこちらの機能をご利用ください。 1.

共有画面で「受取人への注意」をクリックします。

| dSync! 🖿 🖬 4                                 |                       |         |    |   |        |       |                               | ۹        | \$ |         |
|----------------------------------------------|-----------------------|---------|----|---|--------|-------|-------------------------------|----------|----|---------|
| <ul> <li>すべてのファイル</li> <li>の 最新</li> </ul>   | ≕ 🖿 すべてのファイル          | , + New |    |   |        |       | <br>-<br>test3.tx<br>4 B 2 時間 | t<br>前   |    | ×       |
| ★ お気に入り                                      | Documents<br>最近編集したもの |         |    |   |        |       | <b>∳</b><br>アクティビティ           |          |    | ≺<br>#有 |
| ★ <b>生</b> 共有 ✓                              | □ 名前 ▲                |         |    |   | サイズ    | 更新日時  | ▶ 共有先                         |          |    |         |
| <ul> <li>→ ))</li> <li>■ ai#71181</li> </ul> | Documents             |         | -2 |   | 0 KB   | 4日前   | <ul> <li>閲覧のみ</li> </ul>      |          |    | Î       |
|                                              | test3.txt             |         | +2 | L | < 1 KB | 2 時間前 | ✔ 編集を許可                       |          |    |         |
|                                              | 1 ファイルと 1 フォ          | ルダ      |    |   | < 1 KB |       | ・・・ カスタム権限                    |          |    |         |
|                                              |                       |         |    |   |        |       | 詳細設定 ▲                        |          |    |         |
|                                              |                       |         |    |   |        |       | 共有ラベル                         |          |    |         |
|                                              |                       |         |    |   |        |       | ✓ パスワード設定                     |          |    |         |
|                                              |                       |         |    |   |        |       | イバスワード ————                   |          |    | 0       |
|                                              |                       |         |    |   |        |       | ✓ 有効期限を設定                     |          |    |         |
|                                              |                       |         |    |   |        |       | 2024/08/10                    | <u> </u> | 1. | クリッ     |
|                                              |                       |         |    |   |        |       | □ ダウンロードを開                    |          |    |         |
| ■ ゴミ箱                                        |                       |         |    |   |        |       | ✓ 受取人への注意<br>#本冊(#★への)王も、     | キリア/ポキリ) |    |         |
| ♣ 4 B 使用されています                               |                       |         |    |   |        |       | 大行文治道への入てを                    | 10011280 |    |         |
| 🌣 ファイルの設定                                    |                       |         |    |   |        |       | キャンセル                         |          |    | 共有を保存   |

#### 2.

メッセージを入力後、「→」をクリックします。

| dSync! 📮 🖬 🖌                      |                       |              | ० 🔺 🖪 💽                                                                                                    |       |
|-----------------------------------|-----------------------|--------------|----------------------------------------------------------------------------------------------------|-------|
| <ul> <li>รี่งั่งสามาร์</li> </ul> | ≕ ■ すべてのファイル + New    |              | test3.txt ···· ×                                                                                                    |       |
| ூ 最新                              |                       |              | 4 B 2 時間前                                                                                                    |       |
| ★ お気に入り                           | Documents<br>最近編集したもの |              |                                                                                                    |       |
| ★▲ 共有 ✓                           | □ 名前 ▲                | サイズ 更新日時     | アリテイビティ ハーション <del>共有</del>                                                                                                    |       |
| ♥ 9 <sup>†</sup>                  |                       |              | 大行元 べ行元 べ行 べ行 べ行 |       |
| 👤 外部ストレージ                         |                       | UKB 4 1 81   | ( <i>h,k</i> )-F<br>                                                                                                    |       |
|                                   | test3.txt + ···       | < 1 KB 2 時間前 | ✓ 有効期限を設定                                                                                                    |       |
|                                   | 1 ファイルと 1 フォルダ        | < 1 KB       | 2024/08/10                                                                                                    |       |
|                                   |                       |              | □ ダウンロードを隠す                                                                                                    |       |
|                                   |                       |              | ✓ 受取人への注意                                                                                                    | 1. 入力 |
|                                   |                       |              | 共有受信者へのメモを入力してください 株式会社ディーネットです。                                                                                                    |       |
|                                   |                       |              | 資料を共有いたします。<br>URLの有効期限は8月10日です。                                                                                                    |       |
|                                   |                       |              |                                                                                                    |       |
|                                   |                       |              | 2. クリック                                                                                                    |       |
|                                   |                       |              | ✓ 福生                                                                                                    |       |
| ■ ゴミ箱                             |                       |              |                                                                                                    |       |
| 4 B 使用されています                      |                       |              |                                                                                                    |       |
| プァイルの設定                           |                       |              | キャンセル 共有を保存                                                                                                    |       |

|                  |                              |                                       | 株式会社ディーネット          |
|------------------|------------------------------|---------------------------------------|---------------------|
|                  |                              |                                       | カスタマーサポート           |
| 【共有画面】           |                              |                                       |                     |
| 共有のリンクにアクセスしま    | ますと、右上のアイコン                  | ンでメッセージが表示され                          | はます。 🦵 🛛 1. クリック    |
| dSync! test3.txt |                              |                                       | <u>а</u> (Уруд-К) … |
|                  |                              | 株式会社ディーネットです。 資料<br>願いいたします。          | を共有します。よろしくお 🗸 👖    |
|                  | test<br>これはテスト               | · · · · · · · · · · · · · · · · · · · | <br>2. メッセージの表示     |
|                  |                              |                                       |                     |
|                  |                              |                                       |                     |
|                  |                              |                                       |                     |
|                  |                              |                                       |                     |
|                  |                              |                                       |                     |
|                  |                              |                                       |                     |
|                  |                              |                                       |                     |
|                  |                              |                                       |                     |
|                  |                              |                                       |                     |
|                  | ファイル共有サービス - 「dS<br>個人情報保護方針 | iync!]                                |                     |
|                  | 毎料でアカウントを作成                  | <i>t</i> 2                            |                     |

#### 7.8 カスタム権限を設定する

ファイルを共有する際にはカスタム権限でアクセス制御を細かく設定することができます。 ※ファイルの場合、ご利用いただけるのは「編集」のみになります。

1.

共有ファイルの編集を許可される場合は「編集」にチェックを入れます。

| dSjact 🖿 🖾 4                    |                            | ۹ 🔺 🖻 🌏                                              |
|---------------------------------|----------------------------|------------------------------------------------------|
| <ul> <li>รี่ぺังบาราม</li> </ul> | 三× <b>■</b> すべてのファイル + New | test3.txt ···· ×                                     |
| ❹ 最新                            |                            | 4 B 35 分前                                            |
| ★ お気に入り                         | Documents<br>最近編集したもの      |                                                      |
| * 共有 ~                          | □ 名前 ▲                     | サイズ 更新日時 C= URLで共有                                   |
| 90                              | Documents +                | ······································               |
| 👤 外部ストレージ                       |                            | ◇ (2) 「1157 ✓ 有効期限を設定                                |
|                                 | test3.txt +                | •• < 1 KB a few seconds 2024/08/10                   |
|                                 | 1 ファイルと 1 フォルダ             | < 1 KB ダウンロードを隠す                                     |
|                                 |                            | ✔ 受取人への注意                                            |
|                                 |                            | 共有受信者へのメモを入力してください                                   |
|                                 |                            | 株式会社ディネットです。<br>業科社共有はます。<br>よろしくお願いいたします<br>1. チェック |
|                                 |                            | ✔ カスタム権限                                             |
|                                 |                            | ✓ 読み込み                                               |
|                                 |                            | ☑ 振集                                                 |
|                                 |                            | 日前除                                                  |
| ゴミ箱                             |                            | × 共有を解除                                              |
|                                 |                            | ۰                                                    |
| ✿ ファイルの設定                       |                            | キャンセル 共有設定の更新                                        |

【編集について】

編集を許可した場合、共有画面上でテキストファイルのみ編集が可能です。 Excel や Word は編集できません。

#### 7.9 設定を完了する

#### 1.

० 🔺 🖪 🚱 dSync! 🖿 🖬 🖌 ■ すべてのファイ ■ すべてのファイル + New
 ... ... × test3.txt 4 B 2 時間前 ❹ 最新 Documents 最近編集したもの **∳** アクティビティ ★ お気に入り Ð < バージョン 共有 **\*盖** 共有 名前 ▲ サイズ 更新日時 🍉 97 - パスワード ― Documents +1 ... 0KB 4日前 👤 外部ストレージ 0 test3.txt +**1** ... < 1 KB 2 時間前 ✔ 有効期限を設定 1 ファイルと 1 フォルダ 2024/08/10 . < 1 KB 🗌 ダウンロードを隠す ✔ 受取人への注意 共有受信者へのメモを入力してください 株式会社ディーネットです。 資料を共有いたします。 URLの有効期限は8月10日です。 🗸 カスタム権限 🖌 読み込み ✔ 編集 盲 ゴミ箱 1. クリック □ 削除 4 B 使用されています 共有を保存 キャンセル ✿ ファイルの設定

#### 2.

下記メッセージが表示されましたら、共有設定完了です。

| dSync! 🖕 🖬 🖌                              |                       |                      | 9 🖌 🗊 🔒                                               | 印度前的 |
|-------------------------------------------|-----------------------|----------------------|-------------------------------------------------------|------|
| <ul> <li>すべてのファイル</li> </ul>              | ■ すべてのファイル + New      | :                    | ・<br><b>test</b> 共有の permissions が保存されました ×<br>4 B 昨日 |      |
| <ul> <li>9 施新</li> <li>★ お気に入り</li> </ul> | Readme.md<br>最近編集したもの | test3.md<br>最近編集したもの | <b>4</b>                                              |      |
| +望 共有                                     | □ 名前 ▲                | サイズ 更新日時             | 共有の受信者を検索                                             | 確認   |
| ◆ シン                                      | Documents             | + · · · 0 KB 5 日前    | 名前またはメールアドレス                                          |      |
| -                                         | test3.txt             | 共有中 😋 🚥 <1 KB 昨日     |                                                       |      |
|                                           | 1 7ァイルと 1 7ォルダ        | < 1 KB               | *** アクセス権を持つ他のユーザー ・                                  |      |
| ■ ゴミ箱                                     |                       |                      |                                                       |      |
| 4 B 使用されています                              |                       |                      |                                                       |      |
| 🗢 ファイルの設定                                 |                       |                      |                                                       |      |

#### 7.10 ダウンロード回数を制限する

共有するファイルのダウンロード回数を設定することができます。

1.

#### 共有画面で「…」→「ダウンロードを制限」をクリックします。

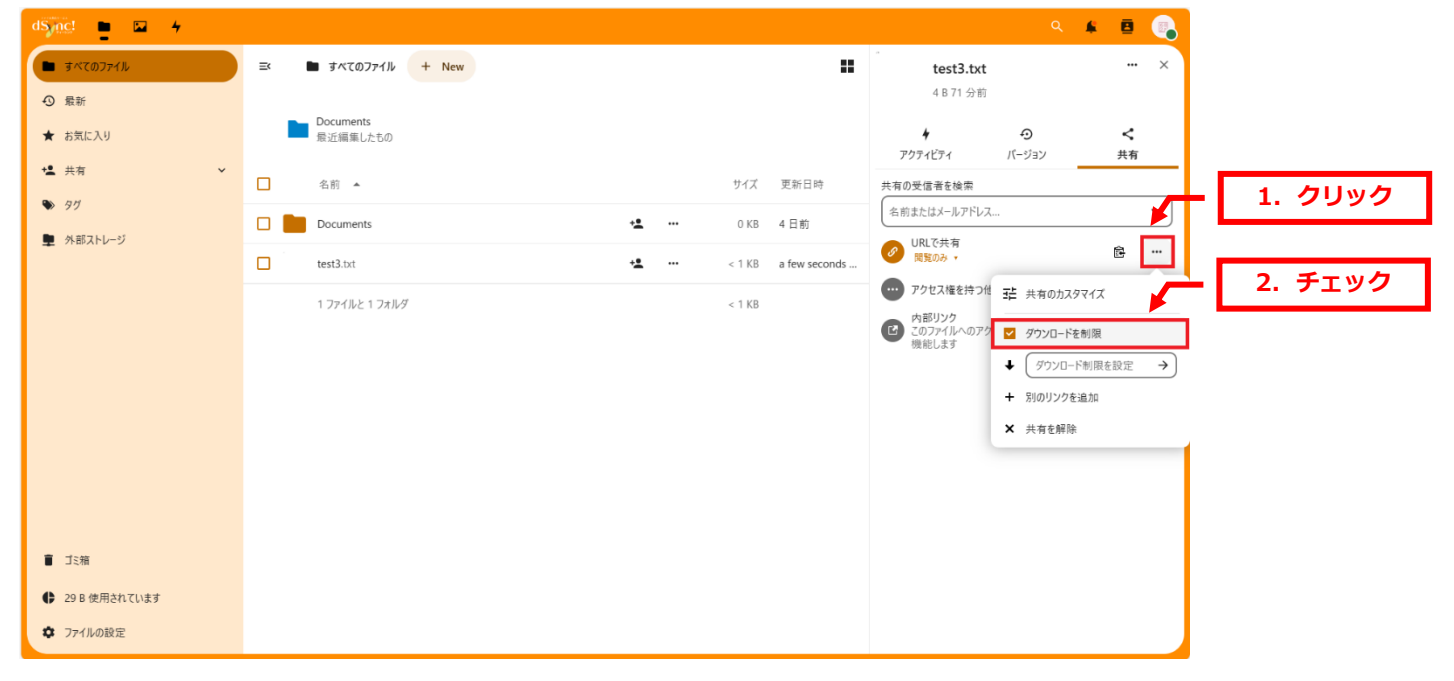

#### 2.

#### ダウンロードの回数を入力しますと、設定完了です。

| dSync! 📮 🖬 🖌                 |                       |                     | ې 🔍 🔺 🖻 د                                                            |
|------------------------------|-----------------------|---------------------|----------------------------------------------------------------------|
| <ul> <li>すべてのファイル</li> </ul> | ■ すべてのファイル + New      |                     | test3.txt ···· ×                                                     |
| ④ 最新                         |                       |                     | 4 B 79 分前                                                            |
| ★ お気に入り                      | Documents<br>最近編集したもの |                     |                                                                      |
| ★▲ 共有 ✓                      | □ 名前 ▲                | サイズ 更新日時            |                                                                      |
| ♥ 9 <sup>†</sup>             |                       | +● ••• 0KR 4日前      | (名前またはメールアドレス ▼                                                      |
| 💂 外部ストレージ                    |                       |                     | Ø URLで共有<br>間間のみ・<br>図目のみ・<br>2 000000000000000000000000000000000000 |
|                              | tests.ox              | < TKB a rew seconds | ・・・・・・・・・・・・・・・・・・・・・・・・・・・・・・・・・・・・                                 |
|                              | 1 ファイルと 1 フォルダ        | < 1 KB              |                                                                      |
|                              |                       |                     | 機能Lます<br>↓ 2 →                                                       |
|                              |                       |                     | <ul> <li>         ・・・・・・・・・・・・・・・・・・・・・・・・・・・・・</li></ul>            |
|                              |                       |                     | ★ 共有を解除                                                              |
|                              |                       |                     |                                                                      |
|                              |                       |                     |                                                                      |
|                              |                       |                     |                                                                      |
| ■ ゴミ箱                        |                       |                     |                                                                      |
| 29 B 使用されています                |                       |                     |                                                                      |
| ✿ ファイルの設定                    |                       |                     |                                                                      |

#### 【共有画面】

#### 共有のリンクにアクセスしますと、右上にダウンロードできる回数が表示されます。

| dSync! test3.txt |           |                           |     | ダウンロードできる回数は残り2回 | ল্বে প্রিণ্ঠস্য | I-K |
|------------------|-----------|---------------------------|-----|------------------|-----------------|-----|
|                  | Ⅲ 目次を表示する |                           | ✓ . | <u>د</u>         | 1               | 確認  |
|                  | test      |                           |     |                  |                 |     |
|                  | これはナストです  |                           |     |                  |                 |     |
|                  |           |                           |     |                  |                 |     |
|                  |           |                           |     |                  |                 |     |
|                  |           |                           |     |                  |                 |     |
|                  |           |                           |     |                  |                 |     |
|                  |           |                           |     |                  |                 |     |
|                  |           |                           |     |                  |                 |     |
|                  |           |                           |     |                  |                 |     |
|                  |           |                           |     |                  |                 |     |
|                  |           |                           |     |                  |                 |     |
|                  |           |                           |     |                  |                 |     |
|                  |           |                           |     |                  |                 |     |
|                  |           |                           |     |                  |                 |     |
|                  |           |                           |     |                  |                 |     |
|                  |           | ファイル共有サービス – 「dSync!」     |     |                  |                 |     |
|                  |           | 個人情報保護方針<br>毎料でアカウントを作成する |     |                  |                 |     |

#### 7.11 ファイル共有を解除する

| 六日画山(「」「六日で肝际」とノノノノしより。 | 共有画面で「…」→ | 「共有を解除」 | をクリックします。 |  |
|-------------------------|-----------|---------|-----------|--|
|-------------------------|-----------|---------|-----------|--|

| dSync! 📮 🖬 🖌    |                                                                                                    | ا 🕒 🔺 د                                  |
|-----------------|----------------------------------------------------------------------------------------------------|------------------------------------------|
| すべてのファイル        | Image: Image: Imag | test3.txt ···· ×                         |
| ◎ 最新            |                                                                                                    | 4 B 69 分前                                |
| ★ お気に入り         | Documents<br>最近編集したもの                                                                                                    |                                          |
| ★ 共有 ✓          | ○ 名前▲ サイズ 更新日時                                                                                                    | - アジョレン1 ハージョン 55円<br>共有の受信者を検索          |
| ♥ 90            | □ Documents                                                                                                    | 名前またはメールアドレス 1. クリツク                     |
| 👤 外部ストレージ       |                                                                                                    | Ø         URLで共有<br>問題のみ・           ・・・・ |
|                 |                                                                                                    | ∞ アクセス権を持つ他のユーザー  こ: 共有のカスタマイズ           |
|                 | 1 ファイルと 1 フォルダ < 1 KB                                                                                                    |                                          |
|                 |                                                                                                    | 機能します ・ 別のリンクを海辺                         |
|                 |                                                                                                    | ★ 共有を解除                                  |
|                 |                                                                                                    |                                          |
|                 |                                                                                                    |                                          |
|                 |                                                                                                    |                                          |
|                 |                                                                                                    |                                          |
| ■ ゴミ箱           |                                                                                                    |                                          |
| 4 29 B 使用されています |                                                                                                    |                                          |
| ✿ ファイルの設定       |                                                                                                    |                                          |

#### 2.

| ト記メッセージが                                                        | 『表示されましにら、共有設正の解除は元子です。                                                  | 1.           | 確認 |
|-----------------------------------------------------------------|--------------------------------------------------------------------------|--------------|----|
| dSmc! 📮 🖬 4                                                     | ₩ s.                                                                     | e            |    |
| <ul> <li>すべてのファイル</li> </ul>                                    | <ul> <li>すべてのファイル + New</li> <li>ファイルパス "/test3.txt" が共有解除されま</li> </ul> | lt ×         |    |
| <ul> <li>① 最新</li> </ul>                                        | 4 8 70 万害                                                                |              |    |
| ★ お気に入り                                                         | Documents<br>最近編集したもの                                                    | <            |    |
| +⊈ 共有 ∽                                                         |                                                                          | 共有           |    |
| ♥ 90                                                            |                                                                          | ~            |    |
| 🎐 外部ストレージ                                                       | □ □ Documents                                                            | +            |    |
|                                                                 | test3.txt ・・・ <1 KB a few seconds アクセス権を持つ他のユーザー                         | -            |    |
|                                                                 | 1 ファイルと 1 フォルダ < 1 KB (のファイルへのアクセス権を持つユーザーに対して)<br>機能します                 | )78 <b>8</b> |    |
| <ul> <li>ゴミ箱</li> <li>29 B 使用されています</li> <li>ファイルの設定</li> </ul> |                                                                          |              |    |

下記メッセージが表示されましたら、共有設定の解除は完了です。

#### 7.12 共有用の URL で設定を確認する

共有設定が完了しましたら、事前に共有用の URL にアクセスいただき、設定に誤りがないか、ご確認 ください。

1.

共有用の URL にアクセスし、パスワードを入力後、Enter キーを押します。

| dS                                       |       |  |
|------------------------------------------|-------|--|
| この共有はバスフードで保護されています<br>                  | 1. 入力 |  |
|                                          |       |  |
|                                          |       |  |
|                                          |       |  |
| <b>ファイル共有サービス</b> – 「dSynci」<br>個人情報保護方針 |       |  |

#### 2.

設定通りに表示されているか、ご確認ください。

| dS_nc! test3.txt |                                  | <u> ( איז איז איז איז איז איז איז איז איז איז</u> |
|------------------|----------------------------------|---------------------------------------------------|
|                  |                                  | <ul> <li>▲ #</li> </ul>                           |
|                  | 1                                |                                                   |
|                  | lest                             |                                                   |
|                  |                                  |                                                   |
|                  |                                  |                                                   |
|                  |                                  |                                                   |
|                  |                                  |                                                   |
|                  |                                  |                                                   |
|                  |                                  |                                                   |
|                  |                                  |                                                   |
|                  |                                  |                                                   |
|                  |                                  |                                                   |
|                  |                                  |                                                   |
|                  |                                  |                                                   |
|                  |                                  |                                                   |
|                  |                                  |                                                   |
|                  |                                  |                                                   |
|                  |                                  |                                                   |
|                  |                                  |                                                   |
|                  | ファイル共有サービス - 「dSync!」            |                                                   |
|                  | 107/18 90(木磁力))<br>毎到でアカウントを作成する |                                                   |

#### 第8章 ファイルをメールで共有する

#### 8.1 共有用の URL をメールで送信する

共有用の URL をメールで送ることができます。メール本文は dSync!の定型文ですが、お客様でご入力 いただいたメッセージをメールに追加することもできます。

※メールでファイル共有をされる場合は事前にお客様で検証いただくことをおすすめいたします。

1.

dSinc! 🖿 🖬 🖌 ० 🔺 🖻 💽 🖿 すべてのファイル ■ すべてのファイル + New ● 最新 Documents 最近編集したもの ★ お気に入り ₩ 共有 名前 ▲ 🆫 97 1. クリック Documents ·•• 🖌 👤 外部ストレージ +1 ... (test3.txt) < 1 KB a few seconds .. 1 ファイルと 1 フォルダ < 1 KB ┋ ゴミ箱 ♣ 4 B 使用されています ✿ ファイルの設定

共有されるファイルの下記アイコンをクリックします。

#### 2.

「共有の受信者を検索」欄に送信先のメールアドレスを入力します。

| dSync! 🖿 🖬 4                                                 |                       |                    | ۹ 🔺 🖻 🌏                                                                            |
|--------------------------------------------------------------|-----------------------|--------------------|------------------------------------------------------------------------------------|
| <ul> <li>すべてのファイル</li> <li>③ 最新</li> </ul>                   | I ■ すべてのファイル + New    |                    | - test3.txt × 4 8.2 時間前                                                            |
| <ul> <li>★ お気に入り</li> <li>・</li> <li>・</li> <li>・</li> </ul> | Documents<br>最近編集したもの |                    | アクティビティ の 1. メールアドレスを入力                                                            |
| ♥ 9 <sup>1</sup> / <sub>2</sub>                              | □ Añ ▲                | サイズ 更新日時           | 共有の受信者を検索<br>example@denet.bid                                                     |
| ▶ 外部ストレージ                                                    | test3.txt             | ▲ ··· < 1 KB 2 時間前 | E example@denet.biz                                                                |
|                                                              | 1774142174149         | < 1 KB             | <ul> <li>③ グローバルに検索</li> <li>④ このファイルへのアクセス撞を持うユージーに対してのみ (会)<br/>税総します</li> </ul> |
|                                                              |                       |                    |                                                                                    |
| <ul> <li>**BiteHeticuta9</li> <li>* ファイルの設定</li> </ul>       |                       |                    |                                                                                    |

#### 3.

#### メールアドレス入力欄の下にアドレスが表示されますので、クリックします。

| dS <u>inc</u> ! 🖿 🖬 4            |                       |                        | ۹                               | 🖌 🖪 💽          |
|----------------------------------|-----------------------|------------------------|---------------------------------|----------------|
| <ul> <li>すべてのファイル</li> </ul>     | ■ すべてのファイル + New      | :                      | test3.txt                       | ×              |
| ⑤ 最新                             |                       |                        | 4 B 2 時間前                       |                |
| ★ お気に入り                          | Documents<br>最近編集したもの |                        | ↓                               | <b>く</b><br>#有 |
| * <b>生</b> 共有 *                  | □ 名前 ▲                | サイズ 更新日時               | 共有の受信者を検索                       | 1 21/10/2      |
| ♥ 91                             | Documents             | ★ ··· 0 KB 4 日前        | example@denet.biz               | 1. 7 7 7 7     |
| 👤 外部ストレージ                        | test3.txt             | + <b></b> < 1 KB 2 時間前 | € example@denet.biz             | 2              |
|                                  |                       | - 1 1/0                | Q グローバルに検索                      |                |
|                                  | 1 7711/2 1 771/27     | < 1 KD                 | このファイルへのアクセス権を持つユーザーに     機能します | 対してのみ 📴        |
|                                  |                       |                        |                                 |                |
|                                  |                       |                        |                                 |                |
|                                  |                       |                        |                                 |                |
|                                  |                       |                        |                                 |                |
|                                  |                       |                        |                                 |                |
|                                  |                       |                        |                                 |                |
|                                  |                       |                        |                                 |                |
| <ul> <li>4 B 使用されています</li> </ul> |                       |                        |                                 |                |
| ♀ ファイルの設定                        |                       |                        |                                 |                |

#### 4.

#### 「カスタム権限」をクリックします。

| dS <u>inc</u> ! 🖿 🖬 4                                                   |                                                                                                    |                        | ۹ 🗍 🖻                                        |         |
|-------------------------------------------------------------------------|----------------------------------------------------------------------------------------------------|------------------------|----------------------------------------------|---------|
| <ul> <li>รี่งั่งสามาร์</li> </ul>                                       | Image: Image: Imag | :                      | test3.txt ····                               | ×       |
| ③ 最新                                                                    | Documents                                                                                                    |                        | 482時間別                                       |         |
| ★ お気に入り                                                                 | 最近編集したもの                                                                                                    |                        | ・     ・     ・       アクティビティ     バージョン     共有 |         |
| <ul> <li>► <sup>¬</sup><sup>¬</sup></li> <li>► 9<sup>′</sup></li> </ul> | □ 名前 ▲                                                                                                    | サイズ 更新日時               | ₩ 共有先                                        |         |
| ▶ 外部ストレージ                                                               | Documents                                                                                                    | +▲ ··· 0 KB 4 日前       | <ul> <li>● 閲覧のみ</li> </ul>                   | 1. クリック |
|                                                                         | test3.txt                                                                                                    | ★ <b></b> < 1 KB 2 時間前 | <ul> <li>編集を許可</li> <li>… カコタム接望</li> </ul>  | 1       |
|                                                                         | 1 ファイルと 1 フォルダ                                                                                                    | < 1 KB                 | 詳細設定 ▼                                       | ⊿       |
|                                                                         |                                                                                                    |                        |                                              |         |
|                                                                         |                                                                                                    |                        | キャンセル                                        | 全保存     |
|                                                                         |                                                                                                    |                        |                                              |         |
|                                                                         |                                                                                                    |                        |                                              |         |
|                                                                         |                                                                                                    |                        |                                              |         |
| ■ ゴミ箱                                                                   |                                                                                                    |                        |                                              |         |
| ♣ 4 B 使用されています                                                          |                                                                                                    |                        |                                              |         |
|                                                                         |                                                                                                    |                        |                                              |         |

#### 5.

「受取人への注意」にチェックを入れて、メールに記載されるメッセージを入力します。 その他の設定につきましては第7章をご参照ください。

| dSync! 📮 🖬 🖌                 |    |                       |    |            |       |                     | ۹                     | 🔺 🖪 💽 |       |
|------------------------------|----|-----------------------|----|------------|-------|---------------------|-----------------------|-------|-------|
| <ul> <li>すべてのファイル</li> </ul> | =< | ■ すべてのファイル + New      |    |            | =     | tes                 | t3.txt                | ×     |       |
| ⊙ 最新                         |    |                       |    |            |       | 4 B 2               | 2 時間前                 |       |       |
| ★ お気に入り                      |    | Documents<br>最近編集したもの |    |            |       | <b>4</b>            | •<br>•                | <     |       |
| ★▲ 共有                        |    | 名前 ▲                  |    | サイズ        | 更新日時  | 7971E71             | N-937                 | 六有    |       |
| 97                           |    |                       |    |            |       | ▲ 大有先               | U.E.                  |       |       |
| 👤 外部ストレージ                    |    | Documents             | +2 | <br>0 KB   | 4 日 町 |                     |                       | ø     |       |
|                              |    | test3.txt             | +2 | <br>< 1 KB | 2 時間前 | ✔ 有効期限を             | b設定                   |       |       |
|                              |    | 1 ファイルと 1 フォルダ        |    | < 1 KB     |       | 2024/08/10          | 1. チ                  | ェック   |       |
|                              |    |                       |    |            |       | ■ ダウンロード            | ē                     |       |       |
|                              |    |                       |    |            |       | ✓ 受取人への             | )注意                   |       | 2. 入刀 |
|                              |    |                       |    |            |       | 共有受信者への)<br>株式会社ディー | ×七を人力してくたさい<br>ネットです。 |       |       |
|                              |    |                       |    |            |       | 資料を共有いた<br>URLの有効期間 | とします。<br>貝は8月10日です。   |       |       |
|                              |    |                       |    |            |       | ✓ カスタム権             | 限                     |       |       |
|                              |    |                       |    |            |       | 🖌 読み込               | ъ                     |       |       |
|                              |    |                       |    |            |       | ✔ 編集                |                       |       |       |
| ■ ゴミ箱                        |    |                       |    |            |       | □ 削除                |                       |       |       |
| 🗣 4 B 使用されています               |    |                       |    |            |       | · · · · ·           |                       | ×     |       |
| ✿ ファイルの設定                    |    |                       |    |            |       | キャンセル               |                       | 共有を保存 |       |

#### 6.

| dSync! 📮 🖬 🖌                               |   |                       |            |        |       |                                                                  | ۹                                                       | 6 8            |        |
|--------------------------------------------|---|-----------------------|------------|--------|-------|------------------------------------------------------------------|---------------------------------------------------------|----------------|--------|
| <ul> <li>すべてのファイル</li> <li>の 長新</li> </ul> | = | ■ すべてのファイル + New      |            |        |       | -<br><b>test3.txt</b><br>4 B 2 時間前                               |                                                         |                | ×      |
| ★ お気に入り                                    |   | Documents<br>最近編集したもの |            |        |       | <b>↓</b><br>アクティビティ /                                            | <ul> <li>・・・・・・・・・・・・・・・・・・・・・・・・・・・・・・・・・・・・</li></ul> | <b>く</b><br>共有 |        |
| <b>*≜</b> 共有                               |   | 名前 ▲                  |            | サイズ    | 更新日時  | ₩ 共有先                                                            |                                                         |                | _      |
| ● 99                                       |   | Documents             | +±         | 0 KB   | 4日前   | /(27-F                                                           |                                                         | •              | ۰<br>ا |
|                                            |   | test3.txt             | + <b>±</b> | < 1 KB | 2 時間前 | ✓ 有効期限を設定                                                        |                                                         |                | _      |
|                                            |   | 1 ファイルと 1 フォルダ        |            | < 1 KB |       | 2024/08/10<br>ダウンロードを隠す                                          |                                                         |                |        |
|                                            |   |                       |            |        |       | ✓ 受取人への注意                                                        | · / 2 <sup>1</sup> 21 .                                 |                |        |
|                                            |   |                       |            |        |       | 共有受信者へのメモを入力して<br>株式会社ディーネットです。<br>資料を共有いたします。<br>URLの有効期限は8月10日 | . <i>、、</i> たさい<br>です。                                  |                |        |
|                                            |   |                       |            |        |       | ✔ カスタム権限                                                         |                                                         |                |        |
|                                            |   |                       |            |        |       | ✓ 読み込み                                                           |                                                         |                |        |
| ■ ゴミ箱                                      |   |                       |            |        |       | ▲ 稿果                                                             |                                                         |                | +      |
| <ul> <li>4 B 使用されています</li> </ul>           |   |                       |            |        |       | e<br>Ar an sa sha ar ar                                          |                                                         |                |        |
| ♥ ファイルの設定                                  |   |                       |            |        |       | キャンセル                                                            |                                                         | 共有を            | 保存     |

#### 7.

#### 送信先には下記メールが送信されます。

#### メール本文の先頭に6で入力したメッセージが記載されます。

| 【dSync】ファイルお預かりのお知らせ 株式会社ディーネット 様より 💈                              |
|--------------------------------------------------------------------|
| 2024-07-30 10:12 に 株式会社ディーネット に ファイル共有サービス から から<br>■ 詳細           |
| 株式会社ディーネットです。<br>資料を失気いたします。<br>URLの有効期期は8月10日です。                  |
| ■ファイル共有サービス『dSync』 ■                                               |
| 株式会社ディーネット 様より「test3.txt」 のお預かりをお知らせするメールです。                       |
| 下記をクリックしますと、ダウンロードページが開きます。<br>バスワードが設定されている場合は別メールが届きますのでご確認ください。 |
| どうぞよろしくお願いいたします。                                                   |
| Ptest3.txt #老問人: ☆★★ ●★★★ ●★★★ ●★★★                                |
| ファイル共有サービス - 「dSyne!」<br>これはシステムより送信されたメールです。ご返信されませんようにお願いいたします。  |
|                                                                    |
|                                                                    |
|                                                                    |
|                                                                    |
|                                                                    |
|                                                                    |
|                                                                    |

#### パスワードを設定された場合は2通目に下記メールが送信されます。

Comparison of a contract with a set of a set of a

#### 第9章 フォルダーを作成する

1.

| 「+NEW」をクリ                    | リックします。               |    |            |        |
|------------------------------|-----------------------|----|------------|--------|
| dSync! 🖿 🖬 🖌                 | 1. クリック               |    |            | ¥ 🖪 💽  |
| <ul> <li>すべてのファイル</li> </ul> | 三× ■ すべてのファイル + New   |    |            |        |
| ④ 最新                         |                       |    |            |        |
| ★ お気に入り                      | Documents<br>最近編集したもの |    |            |        |
| ★▲ 共有 ~                      | □ 名前 ▲                |    | サイズ        | 更新日時   |
| 🔊 91                         | Documents             | +. | <br>0 KB   | 4日前    |
| 👤 外部ストレージ                    |                       | -  | 0 KD       | - 1 83 |
|                              | test3.bd              | +2 | <br>< 1 KB | 2 時間前  |
|                              | 1 ファイルと 1 フォルダ        |    | < 1 KB     |        |
|                              |                       |    |            |        |
|                              |                       |    |            |        |
|                              |                       |    |            |        |
|                              |                       |    |            |        |
|                              |                       |    |            |        |
|                              |                       |    |            |        |
|                              |                       |    |            |        |
| ■ ゴミ箱                        |                       |    |            |        |
| 4 B 使用されています                 |                       |    |            |        |
| ✿ ファイルの設定                    |                       |    |            |        |

#### 2.

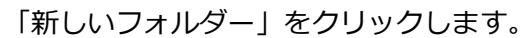

| dSync! 📮 🖬 🖌                 |                                                            | ۹ 🔺 🖪 💽      |
|------------------------------|------------------------------------------------------------|--------------|
| <ul> <li>すべてのファイル</li> </ul> | EK ■ すべてのファイル + New                                        |              |
| ◎ 最新                         | 1 Upload files                                             |              |
| ★ お気に入り                      | Docur<br>電話編 🛚 New drawio Diagram 🖉 1. クリック                |              |
| ★▲ 共有 🗸 🗸                    | 图 New draw.io Whiteboard                                   | サイズ 更新日時     |
| ♥ 9 <sup>†</sup>             |                                                            | 0KB 4日前      |
| 👤 外部ストレージ                    | + 新しいテンプルートフォルダーを作成                                        | 010 4183     |
|                              | test3.1 目 新規のデキストファイル ************************************ | < 1 KB 2 時間前 |
|                              | 1 ファイ                                                      | < 1 KB       |
|                              |                                                            |              |
|                              |                                                            |              |
|                              |                                                            |              |
|                              |                                                            |              |
|                              |                                                            |              |
|                              |                                                            |              |
|                              |                                                            |              |
| ■ □2箱                        |                                                            |              |
| 4 B 使用されています                 |                                                            |              |
| ファイルの設定                      |                                                            |              |

「新しいフォルダーを作成」が表示されましたら、「フォルダー名」を入力後、「作成」をクリックしま す。

| dS <u>ync</u> ! 🗖 🗖 4              |                                               |        | ¥ 🖪 💽 |
|------------------------------------|-----------------------------------------------|--------|-------|
| <ul> <li>すべてのファイル</li> </ul>       | EK ■ すべてのファイル + New                           |        |       |
| ④ 最新                               |                                               |        |       |
| ★ お気に入り                            | Documents<br>最近編集したもの                         |        |       |
| 🏩 共有 🗸 🗸                           | □ 名前 ▲                                        | サイズ    | 更新日時  |
| <ul> <li>97</li> <li>97</li> </ul> | 🖸 💼 Documents 📃 🥶                             | 0 KB   | 4 日前  |
| ■ 外的ストレージ                          | 🗆 test3.tt 1. 入力 🔹 …                          | < 1 KB | 2 時間前 |
|                                    | 1.7xfk21.7xh3<br>1.7xfk21.7xh3<br>アスト<br>クロック | < 1 KB |       |
| ■ ゴミ箱                              |                                               |        |       |
| 4 B 使用されています                       |                                               |        |       |
| ◆ ファイルの設定                          |                                               |        |       |

#### 4.

| 、記メッセージ      | の表示されましたら、ノオルターの作成は元子です。              |            |           |        |               | 確 |
|--------------|---------------------------------------|------------|-----------|--------|---------------|---|
| IS nc! 🖿 🖬 🕂 |                                       |            |           | ۹      | * 🔰 💽         |   |
| ■ すべてのファイル   | Ξ ■ すべてのファイル + New                    |            | 新規フォルダ "う | テスト"を1 | F成しました ×      |   |
| ⑤ 最新         | December 1                            |            |           |        |               |   |
| ★ お気に入り      | Documents<br>最近編集したもの                 |            |           |        |               |   |
| ★▲ 共有        |                                       |            |           | サイズ    | 更新日時          |   |
| 90           | · · · · · · · · · · · · · · · · · · · | ÷ <b>±</b> |           | 0 KB   | 4日前           |   |
| 👤 外部ストレージ    |                                       |            |           | 0 KB   | a few seconds |   |
|              |                                       | -          |           | UKD    | a lew seconds |   |
|              | L test3.bd                            | 1          |           | < 1 KB | 2 時間前         |   |
|              | 1 ファイルと 2 フォルダ                        |            |           | < 1 KB |               |   |
|              |                                       |            |           |        |               |   |
|              |                                       |            |           |        |               |   |
|              |                                       |            |           |        |               |   |
|              |                                       |            |           |        |               |   |
|              |                                       |            |           |        |               |   |
|              |                                       |            |           |        |               |   |
| ■ ゴミ箱        |                                       |            |           |        |               |   |
| 4 B 使用されています |                                       |            |           |        |               |   |
| ✿ ファイルの設定    |                                       |            |           |        |               |   |

下記メッセージが表示されましたら、フォルダーの作成は完了です。

#### 第 10 章 フォルダーを URL で共有する

dSync!ではフォルダーを共有することができます。複数のファイルを受け渡しされる場合にご利用ください。

#### **10.1** 共有設定画面を表示する

1.

共有されるフォルダーの下記アイコンをクリックします。

| dS <u>.nc!</u> 🖬 🖬 4         |                       | ۹ 🖡 🖪 😱            |
|------------------------------|-----------------------|--------------------|
| <ul> <li>すべてのファイル</li> </ul> | = ■ すべてのファイル + New    |                    |
| ① 最新                         |                       |                    |
| ★ お気に入り                      | Documents<br>最近編集したもの |                    |
| ★ 共有 ✓                       | ▲ 名前 ▲                |                    |
| <b>କ୍ତ</b> ସମ                |                       | 1. クリック            |
| 👤 外部ストレージ                    |                       |                    |
|                              |                       | 0 KB a few seconds |
|                              | test3.bd + ···        | < 1 KB 2 時間前       |
|                              | 1 ጋም ብሔራ 2 フォルダ       | < 1 KB             |
|                              |                       |                    |
|                              |                       |                    |
|                              |                       |                    |
|                              |                       |                    |
|                              |                       |                    |
| ■ ゴミ箱                        |                       |                    |
| 4 B 使用されています                 |                       |                    |
| ファイルの設定                      |                       |                    |

#### 2.

共有設定画面が表示されます。 1. 確認 dSjnc! 🖿 🖬 🖌 ...... 57 ■ すべてのファイル ■ すべてのファイル + New ... テスト .... × 0 B 33 秒前 最新 Documents 最近編集したもの ★ お気に入り 4 < . アクティビティ 共有 \*4 共有 名前 ▲ サイズ 更新日時 共有の受信者を検索 ♥ 90 名前またはメールアドレス. ~ Documents +<u>•</u> ... 0 KB 4 日前 👤 外部ストレージ URLで共有 + 🗆 📄 <del>7</del>7ト +<u>e</u> ... 0 KB a few seconds アクセス権を持つ他のユーザー +**e** ... test3.txt < 1 KB 2 時間前 内部リンク このフォルダーにアクセスできるユーザーにのみ機能しま 🔒 1 ファイルと 2 フォルダ < 1 KB ゴミ箱 4 B 使用されています ✿ ファイルの設定

९ 🔺 🖪 💽

#### 10.2 フォルダー共有用の URL を生成する

1.

「+」をクリックします。 dS\_nd: ■ ◎ 4 ■ 3^C0771ル = New ③ 最新

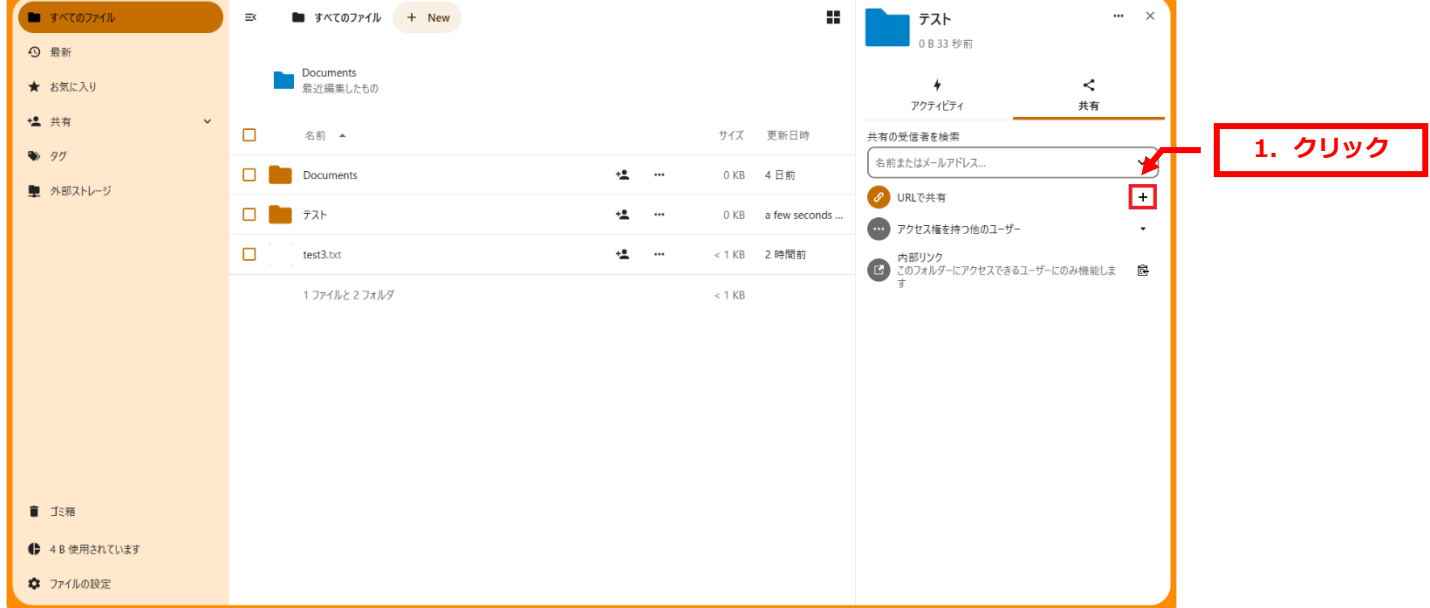

#### 2.

下記メッセージが表示されましたら、フォルダー共有の URL のコピーは完了です。

メモ帳等に貼り付けていただくと、共有用の URL をご確認いただけます。

| dS <u>inc</u> ! 📮 🖬 4                                      |   |                       |            |            |               | ◎ ▲ 9/1. 確認                                     |
|------------------------------------------------------------|---|-----------------------|------------|------------|---------------|-------------------------------------------------|
| すべてのファイル の 最新                                              | = | ■ すべてのファイル + New      |            |            |               | <b>テスト</b><br>0 B 79 砂府                         |
| ★ お気に入り                                                    |   | Documents<br>景近編集したもの |            |            |               | リンク共有が作成されました ×<br>アクライビライ 共有                   |
| ★▲ 共有 🗸 🗸                                                  |   | 名前 ▲                  |            | サイズ        | 更新日時          | 共有の受信者を検索                                       |
| <ul> <li>♥ 90</li> <li>■ ALEFTILL 2<sup>3</sup></li> </ul> |   | Documents             | +2         | <br>0 KB   | 4 日前          | 名前またはメールアドレス <                                  |
|                                                            |   | テスト                   | + <b>2</b> | <br>0 KB   | a few seconds | URLで共有         ✓ …           同覧のみ 、         ✓ … |
|                                                            |   | test3.txt             | ÷ <b>±</b> | <br>< 1 KB | 2 時間前         | アクセス権を持つ他のユーザー     ・                            |
|                                                            |   | 1 ファイルと 2 フォルダ        |            | < 1 KB     |               | 図 このフォルダーにアクセスできるユーザーにのみ機能しま す                  |
|                                                            |   |                       |            |            |               |                                                 |
|                                                            |   |                       |            |            |               |                                                 |
|                                                            |   |                       |            |            |               |                                                 |
|                                                            |   |                       |            |            |               |                                                 |
|                                                            |   |                       |            |            |               |                                                 |
| ゴミ箱                                                        |   |                       |            |            |               |                                                 |
| ♣ 4 B 使用されています                                             |   |                       |            |            |               |                                                 |
| 🌣 ファイルの設定                                                  |   |                       |            |            |               |                                                 |

#### 10.3 フォルダー共有の設定について

1.

```
共有設定画面で「…」→「共有のカスタマイズ」をクリックします。
                                                                                                     ¥ 🖪 💽
       🖿 🖬 4
 🖿 すべてのファイル
                      ≕ ■ すべてのファイル + New
                                                                              .
                                                                                                          ...
                                                                                                            ×
                                                                                      テスト
                                                                                       0 B 2 分前

    最新

                         Documents
最近編集したもの
                                                                                                      く
共有
  ★ お気に入り
                                                                                      ∳
アクティビティ
  ▪ 共有
                      名前 ▲
                                                                    サイズ 更新日時
                                                                                  共有の受信者を検索
                                                                                                                      1. クリック
  🏷 97
                                                                                  名前またはメールアドレス..
                                                                                                            ۲J
                      Documents
                                                                    0KB 4日前
                                                          +<u>e</u> ...
  👤 外部ストレージ

    URLで共有
閲覧のみ・

                                                                                                        ŝ ···
                      🗆 📄 テスト
                                                          +• ...
                                                                    0 KB 2 分前
                                                                                  アクセス権を持つ他のユーザー
                                                                                                    ➡ 共有のカスタマイズ
                      test3.txt
                                                          +• ...
                                                                   < 1 KB 2 時間前
                                                                                   内部リンク
                                                                                               きるユ
                                                                                                       別のリンクを追加
                            1 ファイルと 2 フォルダ
                                                                   < 1 KB
                                                                             2. クリック
                                                                                                    × 共有を解除
  盲 ゴミ箱
  4 B 使用されています
  🌣 ファイルの設定
```

下記いずれかから選択します。

【フォルダー共有】

・閲覧のみ:テキストファイル・PDFファイルは画面上で閲覧可能

アップロードしたファイルのダウンロード可能

- ・アップロードと編集を許可:テキストファイル・PDF ファイルの画面上での閲覧・編集可能
  - ダウンロード・アップロード可能
- ・ファイルを転送:ファイルのアップロードのみ可能
- ・カスタム権限:「読み込み」「作成」「編集」「削除」からいずれかを選択可能

| dSync! 📮 🖬 🖌                 |                       |              | 🔍 🛋 🖻 💽               |
|------------------------------|-----------------------|--------------|-----------------------|
| <ul> <li>すべてのファイル</li> </ul> | ≕ ■ すべてのファイル + New    |              | ₹ <b>7</b> , ~ ~ ×    |
| ◎ 最新                         |                       |              | 0 B 3 分前              |
| ★ お気に入り                      | Documents<br>最近編集したもの |              |                       |
| ★▲ 共有 ✓                      | □ 名前 ▲                | サイズ 更新日時     | 1. 選択                 |
| 90                           |                       |              |                       |
| 🏚 外部ストレージ                    | Documents 📲 …         | 0KB 4日前      | ● 開覧のみ                |
|                              | 🗆 📄 テスト 😫 🚥           | 0 KB 3 分前    | ✔ アップロードと編集を許可        |
|                              | test3.bd + ···        | < 1 KB 2 時間前 | ♪ ファイルを転送<br>アップロードのみ |
|                              | 1 ファイルと 2 フォルダ        | < 1 KB       | カスタム確限<br>読み込み        |
|                              |                       |              |                       |
|                              |                       |              | HT THE R.Z. AL.       |
|                              |                       |              | 共有ラベル                 |
|                              |                       |              | □ パスワード設定             |
|                              |                       |              | □ 有効期限を設定             |
|                              |                       |              | 🧧 ダウンロードを隠す           |
|                              |                       |              | □ 受取人への注意             |
|                              |                       |              | □ カスタム権限              |
| 4 B 使用されています                 |                       |              | 4                     |
| ✿ ファイルの設定                    |                       |              | キャンセル 共有設定の更新         |

フォルダーの共有時もファイルの共有時と同様にパスワードや有効期限が設定できます。 また、メールでの共有も可能です。設定手順は第7章をご参照ください。

#### カスタマーサポート

1. クリック

#### 第11章 アクティビティの設定を変更する

dSync!ではアクティビティ機能でファイルのアップロード・ダウンロードなどの操作履歴を確認することができます。

#### 11.1 アクティビティの設定を変更する

1.

右上のアイコンをクリック→「設定」をクリックします。

| dSync! 📮 🖬 🖌                 |                       | ۹ 🖌 🗉 💽                |         |
|------------------------------|-----------------------|------------------------|---------|
| <ul> <li>すべてのファイル</li> </ul> | I オペズのファイル + New      | 株式会社ディーネット             |         |
| ● 最新                         | - Decimente           | ● ステーダスを設定             |         |
| ★ お気に入り                      | Documents<br>最近編集Lたもの | ★ 外観とアクセシビリ カ          | 2. クリック |
| * 共有 *                       | □ 名前 ▲                | ₩ 設定                   |         |
| 🍽 91                         | Documents             | * <b>± ····</b> ? ^JLプ |         |
| 🌻 外部ストレージ                    |                       |                        |         |
|                              |                       | ★ ··· <1KB 2時間前        |         |
|                              | 177412271119          | < 1 KB                 |         |
| ■ ゴミ箱                        |                       |                        |         |
| 104 B 使用されています               |                       |                        |         |
| ✿ ファイルの設定                    |                       |                        |         |

#### 2.

下記画面が表示されましたら、「通知」をクリックします。

| dSync! 🖿 🖬 🖌                                                   |                                                                                 |                                |                             | 🔍 🔺 🖻 🍙                                             |
|----------------------------------------------------------------|---------------------------------------------------------------------------------|--------------------------------|-----------------------------|-----------------------------------------------------|
| 1 個人情報                                                         | -, 1. クリック                                                                      | 氏名 😃                           | メール 4 + 追加                  | 電話番号 🔒                                              |
| ▲ セキュリテイ<br>▲ 通知                                               | 68                                                                              | (株式会社ディーネット                    | バスワードのリセットや通知のための基本メールア ドレス | あなたの電話番号                                            |
| <ul> <li>メドロアイレン</li> <li>共有</li> <li>オ 外観とアクセンビリティ</li> </ul> |                                                                                 | 位置 🔒                           | 言語                          |                                                     |
| ○ 応対可能日時<br>O→ Flow                                            | ♪ ■<br>ファイルは PNG または JPG でなければなりません                                             | あなたの都道府県                       | 日本論 (Japanese) ・<br>朝訳に協力する | Japanese ・<br>② 2024/08/06 14:08:21<br>週の始まりは日曜日です。 |
| of プライバシー                                                      | プロフィール                                                                          | <b>ウェブサイト 🔒</b> (あなたの個人ウェブサイト) | X (旧 Twitter) 🔒             | フェディバース (例: Mastdon)                                |
|                                                                | 株式会社ディーネット           株式会社ディーネット           株式会社ディーネット           * プロフィールの公開範囲を変更 | 祖歳 🖣<br>(株式会社ディーネット            | 役職 ▲<br>(あなたの役)             | ヘッドライン 🔒<br>(あなたのヘッドライン                             |
| 3.                                                             | 詳細<br>・ 次のグループに所属:<br>・ 48 KB使用中です                                              | 説明 🔒                           |                             |                                                     |

アクティビティの設定画面が表示されます。

「ファイル」「その他のアクティビティ」の設定変更ができます。 ※カレンダー機能はご利用いただけません。

#### 【ファイルの設定画面】

| dSync! 🖿 🖬 4                                                                                           |                                                                                                    |          |          | ۹ 🖨 🖪   |
|----------------------------------------------------------------------------------------------------|----------------------------------------------------------------------------------------------------|----------|----------|---------|
| <ul> <li> 個人信報 <ul> <li> セキュリティ </li> <li> 透知 </li> <li> グボストレージ </li> <li> 共有 </li> </ul> </li> </ul> | <ul> <li>通知メールを受け取る前にメールアドレスを設定してください。</li> <li>未処理の通知に関するリマインダーメールを設定時間後に送る:</li> <li>なし ●</li> <li>新香通知時に音を鳴らす</li> <li>通話開始時に音を鳴らす (要 NextCloud Talk)</li> </ul> |          |          |         |
| <ul> <li>▶ 1940年279日9日9月</li> <li>○ 応対可能日時</li> <li>○ Flow</li> </ul>                                  | <b>アクティビティ</b><br>メール通知やプッシュ通知を行うアクティビティを選択してください                                                                                                    |          | <b>~</b> | - 1. 設定 |
| of ブライバシー                                                                                              | ファイル                                                                                                    | メール      | プッシュ     |         |
|                                                                                                    | ファイルまたはフォルダーが変更されたとき                                                                                                    | <b>~</b> |          |         |
|                                                                                                    | ファイルまたはフォルダーが <b>共有</b> されたとき                                                                                                    | <b>~</b> |          |         |
|                                                                                                    | ファイルまたはフォルダーが <b>他のサーバー</b> から共有されたとき                                                                                                    |          |          |         |
|                                                                                                    | メールまたは公開リンクにより共有されたファイルまたはフォルダーが <b>ダウンロード</b> されたとき                                                                                                    |          |          |         |
|                                                                                                    | カレンダー、連絡帳とタスク                                                                                                    | X-IL     | プッシュ     |         |
|                                                                                                    | <b>カレンダー</b> が変更されたとき                                                                                                    |          |          |         |
|                                                                                                    | カレンダーの <b>イベント</b> が変更されたとき                                                                                                    |          |          |         |
|                                                                                                    | カレンダーのToDoが変更されました                                                                                                    |          |          |         |
|                                                                                                    | 運絡先やアドレス帳が変更されたとき                                                                                                    |          |          | -       |

#### 【その他のアクティビティの設定画面】

| dSync! 🖿 🖬 4   |                                                      |              |          | 🔍 🔺 🖻 🌏        |
|----------------|------------------------------------------------------|--------------|----------|----------------|
| ▲ 個人情報         | ノアイルまたはノオルダーが <b>他のサーバー</b> から共有されたとき                | <u>~</u>     |          | -              |
|                | メールまたは公開リンクにより共有されたファイルまたはフォルダーが <b>ダウンロード</b> されたとき | $\checkmark$ |          | _              |
| ▲ セギュリティ       | カレンダー、連絡帳とタスク                                        | メール          | プッシュ     |                |
| ▲ 通知           | <b>カレンダ</b> ーが変更されたとき                                |              |          | -              |
| 小部ストレージ        | カレンダーの <b>イベント</b> が変更されたとき                          |              |          | -              |
| < 共有           | カレンダーのToDoが変更されました                                   |              |          | -              |
| ★ 外観とアクセシビリティ  | 連絡先やアドレス帳が変更されたとき                                    |              |          |                |
| ◎ 応対可能日時       | えのゆのマカニ - パニ -                                       |              |          | <b>~</b> 1. 設定 |
| <b>D→</b> Flow |                                                      | ~~//         | 7991     |                |
| of プライバシー      | グループメンバーシップが変更されたとき                                  | ✓            |          |                |
|                | パスワード または メールアドレスが更新されたとき                            |              |          |                |
|                | セキュリティ                                               | $\checkmark$ | <b>~</b> |                |
|                | ファイルへの <b>コメント</b> があったとき                            | $\checkmark$ |          |                |
|                | ファイルの <b>タグ</b> が変更されたとき                             | ~            |          |                |
|                | 通知メールを受け取るにはメールアドレスを設定する必要があります。                     |              |          |                |
|                | アクティビティメールを送信する(毎日 ・                                 |              |          |                |
|                | 毎日のアクティビティの概要                                        |              |          |                |
|                | □ 日々のアクライビティの概要を朝に送信する                               |              |          |                |

アクティビティの操作履歴をメールで通知する場合は「アクティブメールを送信する」のプルダウンメ ニューよりご選択ください。

- ・できるだけ早く:サーバ側の設定タイミングで最短で配信されます
- ・1時間ごと:1時間ごとに配信されます
- ・毎日:毎日配信されます
- ・毎週:毎週月曜日に配信されます

| dS <u>nc!</u> 🖿 🖬 4 |                                                      |              |              |   | q |  |
|---------------------|------------------------------------------------------|--------------|--------------|---|---|--|
| ▲ 個人情報              | ノアイルまたはノオルダーが <b>他のサーバー</b> から共有されたとき                | <u>~</u>     |              | - |   |  |
|                     | メールまたは公開リンクにより共有されたファイルまたはフォルダーが <b>ダウンロード</b> されたとき | $\checkmark$ |              |   |   |  |
| セキュリティ              | カレンダー 連絡振とタスク                                        | x-11.        | ゴッショ         |   |   |  |
| ▲ 通知                |                                                      |              | -            |   |   |  |
| ・<br>外部ストレージ        | カレノター                                                |              |              |   |   |  |
| < 共有                | カレンダーの <b>イベント</b> が変更されたとき                          |              |              |   |   |  |
|                     | カレンダーのToDoが変更されました                                   |              |              |   |   |  |
| ▼ 外観とアクセンとリティ       | 連絡先やアドレス帳が変更されたとき                                    |              |              |   |   |  |
| ② 応対可能日時            |                                                      |              |              |   |   |  |
| O → Flow            | その他のアクティビティ                                          | X-11         | ノッシュ         |   |   |  |
| ♂ ブライバシー            | グループメンバーシップが変更されたとき                                  | <b>~</b>     |              |   |   |  |
|                     | バスワード または メールアドレスが更新されたとき                            |              |              |   |   |  |
|                     | セキュリティ                                               | $\checkmark$ | $\checkmark$ |   |   |  |
|                     | ファイルへの <b>コメント</b> があったとき                            | <b>~</b>     |              |   |   |  |
|                     | ファイルの <b>タグ</b> が変更されたとき                             | ~            |              |   |   |  |
|                     | 通知メールを受け取るにはメールアドレスを設定する必要がいいい。 1. 選択                |              |              |   |   |  |
|                     | アクティビティメールを送信する 毎日 ・<br>できるだけ早く<br>1時間にと<br>毎日       |              |              |   |   |  |
|                     | サロックノフィーンコック サロ                                      |              |              |   |   |  |

#### 6.

「日々のアクティビティの概要を朝に送信する」にチェックを入れますと、ご登録のメールアドレス宛 に通知が届き、日々の操作履歴を一括で確認することができます。

| dSync! 🖿 🖬 🗧                               |                                                      |              |      |   | ० ≰ 🖻 💽      |
|--------------------------------------------|------------------------------------------------------|--------------|------|---|--------------|
| ▲ 個人情報                                     | ノアイルまたはノオルターが <b>他のサーバー</b> から共有されたとき                | <u>~</u>     |      | · | 設定を更新しました。 × |
|                                            | メールまたは公開リンクにより共有されたファイルまたはフォルダーが <b>ダウンロード</b> されたとき |              |      |   |              |
| <ul> <li>■ E11001</li> <li>▲ 通知</li> </ul> | カレンダー、連絡帳とタスク                                        | メール          | プッシュ |   |              |
| * 2074                                     | <b>カレンダー</b> が変更されたとき                                |              |      |   |              |
|                                            | カレンダーの <b>イベント</b> が変更されたとき                          |              |      |   |              |
| < 共有                                       | カレンダーのToDoが変更されました                                   |              |      |   |              |
| 常 外観とアクセシビリティ                              | 連絡先やアドレス帳が変更されたとき                                    |              |      |   |              |
| <ul> <li>応対可能日時</li> </ul>                 | その他のアクティビティ                                          | メール          | プッシュ |   | 1            |
| O≯ Flow                                    | <b>グルーブメンバーシップ</b> が変更されたとき                          | <b>~</b>     |      |   |              |
| df フライバシー                                  | バスワード または メールアドレスが更新されたとき                            |              |      |   |              |
|                                            | セキュリティ                                               | $\checkmark$ |      |   |              |
|                                            | ファイルへの <b>コメント</b> があったとき                            | <b>~</b>     |      |   |              |
|                                            | ファイルのタブが変更されたとき                                      |              |      |   |              |
|                                            | 通知メールを受け取るにはメールアドレスを設定する必要があります。                     |              |      |   |              |
|                                            | アクティビティメールを送信する(毎日 ・                                 |              |      |   |              |
|                                            | <b>1.</b> チェック                                       |              |      |   |              |
|                                            | 毎日のアクティビティの概要                                        |              |      |   |              |
|                                            | ✓ 日々のアクティビティの概要を朝に送信する                               |              |      |   |              |
|                                            |                                                      |              |      |   |              |

#### 11.2 アクティビティを管理画面で確認する

1.

#### 下記アイコンをクリックします。

| dSync! 🖿 🖬 🖌                                |                                    | c                     | R 🖡 🖪 🐻    |
|---------------------------------------------|------------------------------------|-----------------------|------------|
| <ul> <li>すべてのファイル</li> </ul>                | 1. クリック                            |                       |            |
| <ul> <li>④ 最新</li> <li>★ お気に入り</li> </ul>   | 新しいフォルダー     参注編集したもの     参注編集したもの | Documents<br>最近編集したもの |            |
| *≛ 共有 ~                                     | 二 4前 ▲                             | IJ                    | けズ 更新日時    |
| <ul> <li>タグ</li> <li>A) 77711 af</li> </ul> | Documents                          | += (                  | 0 KB 2 週間前 |
| ■ 外部ストレーシ                                   | - 💼 新Lu.7#ルダー 🗦                    | 共有中 😝 🚥 (             | 0 KB 37 分前 |
|                                             | test3.txt #                        | <b>共有中 GD ・・・</b> < 1 | 1 KB 6 日前  |
|                                             | 1 ファイルと 2 フォルダ                     | < 1                   | 1 KB       |
|                                             |                                    |                       |            |
|                                             |                                    |                       |            |
|                                             |                                    |                       |            |
|                                             |                                    |                       |            |
| ■ ゴミ箱                                       |                                    |                       |            |
| ♣ 4 B 使用されています                              |                                    |                       |            |
| 🌣 ファイルの設定                                   |                                    |                       |            |

#### 2.

#### 操作の履歴が表示されます。

| dSync! 🖿 🖬 🛉                    |                                             | 🕒 🔺 ۹ |
|---------------------------------|---------------------------------------------|-------|
| <ul> <li>すべてのアクライビティ</li> </ul> | ≕ すべてのアクティビティ                               |       |
| ▲ 自分                            | ≪。 テスト の公開リンクを削除しました                        | 先週 ^  |
| ▲ 他ユーザー                         |                                             |       |
| ★ お気に入り                         | ≪ デストの公開リンクを削除しました                          | 先週    |
| ■ ファイル更新                        |                                             |       |
| ▲ セキュリティ                        | C Readme.md を更新しました                         | 先週    |
| < ファイル共有                        |                                             |       |
| カレンダー                           | + 公開フォルターに Readme.md が作成されました               | 先週    |
| ✓ To-dos                        | -                                           |       |
|                                 | X "remote user"が Readme.md を削除しました          | 先週    |
| 4 連絡先                           | -                                           |       |
|                                 | + 公園フルジーに Readme.md が作成されました                | 先週    |
|                                 | ご test3.md を更新しました                          | 先週    |
|                                 |                                             |       |
|                                 | + 公開フォルダーに test3.md と テスト2、テスト.txt が作成されました | 先週    |
|                                 |                                             |       |
| ✿ アクティビティの設定                    | × "remote user" が テスト.txt を削除しました           | 先週    |

# 第12章 ログインパスワードを変更する

#### 12.1 管理画面でパスワードを変更する

1.

管理画面にログインします。

| ファイル共有サービス ヘログイン<br>ログインを31-ザーを表たはメールアドレス | 1. ログイン情報を入力 |
|-------------------------------------------|--------------|
|                                           |              |
| パスワードをお忘れですか?<br>デバイスを使ってログインする           | 2. クリック      |
|                                           |              |
| <b>ファイル共有サービス</b> – 「dSynci」<br>個人情報保護方針  |              |

#### 2.

| 右上のアイコンを         | クリック→「設定」をクリックします。         |            |                                        | 1. クリック  |
|------------------|----------------------------|------------|----------------------------------------|----------|
| dSync! 🖿 🖬 🗧     |                            |            | ۹ 🖌 🖪 💽                                |          |
| ■ すべてのファイル       | ES <b>ま</b> すべてのファイル + New |            | <b>株式会社ディーネット</b><br>プロフィールを表示         |          |
| ④ 最新             | Documents                  |            | ● ステータスを設定                             | 2 711.07 |
| ★ お気に入り          | 景近編集したもの                   |            | ★ 外観とアクセシビ!                            | 2. 9999  |
| ★ 共有             | □ 名前 ▲                     |            | 10000000000000000000000000000000000000 |          |
| ▶ 外部ストレージ        | Documents                  | + <b>±</b> | ? ヘルプ                                  |          |
|                  | □ <b>1</b> 7λ <sup>k</sup> | +2         |                                        |          |
|                  | test3.txt                  | +2         | < 1 KB 2 時間前                           |          |
|                  | 1 ファイルと 2 フォルダ             |            | < 1 KB                                 |          |
|                  |                            |            |                                        |          |
|                  |                            |            |                                        |          |
|                  |                            |            |                                        |          |
|                  |                            |            |                                        |          |
| ∎ ゴミ箱            |                            |            |                                        |          |
| ● 104 B 使用されています |                            |            |                                        |          |
| ◆ ファイルの設定        |                            |            |                                        |          |

3.

|  | 下記画面が表示されましたら、 | 「セキュリティ」 | をクリックします。 |
|--|----------------|----------|-----------|
|--|----------------|----------|-----------|

| dSync! 🖿 🖬 🖌    | _                            | -            |                                | ۹ 🗯 🖪 💽                |
|-----------------|------------------------------|--------------|--------------------------------|------------------------|
| 1 個人情報          | <u> </u>                     |              |                                |                        |
| セキュリティ          | プロフィール画像 😃                   | 氏名 <b>4</b>  | メール 4 + 追加                     | 電話番号                   |
| ♠ 通知            |                              | 株式会社ディーネット   | wakita@denet.co.jp ····        | あなたの電話番号               |
| P 外部ストレージ       | 68                           |              | バムワートのウビットや通知のための金平メールア<br>ドレス |                        |
| ◀ 共有            |                              | 位置 🔒         | 言語                             | ロケール                   |
| ★ 外観とアクセシビリティ   |                              | あなたの都道府県     | 日本語 (Japanese) 🔹               | Japanese 🔹             |
| ③ 応対可能日時        | ± •                          |              | 翻訳に協力する                        | 2024/07/30 13:17:59    |
| O→ Flow         | ファイルは PNG または JPG でなければなりません |              |                                | 週の始まりは日曜日です。           |
| <b>♂</b> プライバシー | プロフィール                       | ウェブサイト 🔒     | X (旧 Twitter)                  | フェディバース (例: Mastdon) 🔒 |
|                 | ● プロフィールを有効化                 | あなたの個人ウェブサイト | あなたの X (旧 Twitter) のハンドルネーム    | あなたのハンドル               |
|                 | たって 株式会社ディーネット               |              |                                |                        |
|                 | ● 株式会社ディーネット                 | 組織 ▲         | 役職 ▲                           | ∧ッドライン ▲               |
|                 | ✓ プロフィールの公開範囲を変更             | 株式会社ディーネット   | あなたの役                          | あなたのヘッドライン             |
|                 |                              |              |                                |                        |
|                 | 詳細                           | 説明 ▲         |                                |                        |
|                 | 上 次のグループに所属:                 | あなたのプロファイル   |                                |                        |
|                 | ③ 104 B使用中です                 |              |                                |                        |

#### 4.

パスワードの設定画面が表示されましたら、「現在のパスワード」「新しいパスワード」をそれぞれ入力 します。

| dSync! 🖿 🖬 🖌                                                  | a 🖌 🖻 😱                                                                                                    |
|---------------------------------------------------------------|----------------------------------------------------------------------------------------------------|
| ▲ 個人情報                                                        | パスワード 1. 現在のパスワードを入力                                                                                                    |
| <ul> <li>▲ ゼキュリティ</li> <li>▲ 通知</li> <li>ご 外部ストレージ</li> </ul> | Reference         ●           Reference         ●           Reference         ●           Reference         ●           Reference         ● |
| < 共有                                                          | /スワーFegg <b>へ</b> 2. 新しいパスワードを入力                                                                                                    |
| On Flow<br>of ブライバシー                                          | パスワードレス認証<br>FIDO2 規格に準拠したパスワードレス認証のためのアカウントを設定します。<br>② 設定されたデバイスはありません。                                                                   |
|                                                               | WebAuthn デパイスの進加<br>デパイスとセッション<br>現在、Web、デスクトッズ、モバイルアプリであなたのアカウントにログインしている端末一覧です。                                                           |
|                                                               | デバイス     最後のアクティビティ       ・     本セッション       ・     a few seconds ago                                                                        |

#### 5.

「パスワードを変更」をクリックします。

| dSync! 🖿 🖬 4                                                                                                    | a 🔺 🖪 🌏                                                                                                    |
|----------------------------------------------------------------------------------------------------|----------------------------------------------------------------------------------------------------|
| <ul> <li>▲ 但人情報</li> <li>▲ 世キュリティ</li> <li>通知</li> <li>ご 外部ストレージ</li> <li>&lt; 共有</li> <li>* 外級とアクセッビリティ</li> </ul> | バスワード<br>概在の(スワード<br>                                                                                                    |
| <ul> <li>○ 応対可能日時</li> <li>D● Flow</li> <li>d* ブライパシー</li> </ul>                                                    | <b>パスワードレス認証</b><br>FIDO2 規格に準拠したパスワードレス認証のためのアカウントを設定します。                                                                                                    |
|                                                                                                    | デバイスとセッション         現在、Web、デスクトッズ、モバイルアプリであなたのアカウントにログインしている端末一覧です。         デバイス       最後のアウティビティ         む 本セッション       a few seconds ago         アプリ名       郵ビルエアプリバスワードを作成 |

#### 6.

#### 「保存しました」のメッセージが表示されましたら、変更完了です。

| 1811080151                                                                                                    | のハノビッカ私示とれるしたり、夏文儿」です。                                                                                                    |          | 1 7座河   |
|----------------------------------------------------------------------------------------------------|----------------------------------------------------------------------------------------------------|----------|---------|
| dSync! 🖿 🖂 🖌                                                                                                    |                                                                                                    | 🔍 🖌 🖉    | 1. 作性記述 |
| <ul> <li>▲ 個人情報</li> <li>▲ セキュリティ</li> <li>▲ 通知</li> <li>ご 外部ストレージ</li> <li>&lt; 共有</li> <li>★ 外観とアクセンビリティ</li> </ul> | /ズスワード<br>環在のパスワード<br>                                                                                                    | 保存しました X |         |
| <ul> <li>○ 応対可能日時</li> <li>CP Flow</li> <li>C* ブライバシー</li> </ul>                                                      | パスワードレス認証<br>FIDO2 規格に準拠したパスワードレス認証のためのアカウントを設定します。                                                                                                    |          |         |
|                                                                                                    | <ul> <li>デバイスとセッション</li> <li>現在、Web、デスクトッズ、モバイルアプリであなたのアカウントにログインしている端末一覧です。</li> <li>デバイス 最後のアクティビティ</li> <li>本セッション a few seconds ago</li> <li>アプリ名</li> <li>新しいアプリパスワードを作成</li> </ul> |          |         |

#### 管理者様宛に下記のメールが届きます。

| フ<br>ファイル共有サービス<br>d_dsync@denet.co.jp                                                     | କ 返信 | ☞ 転送 | 🗊 アーカイブ | ぬ 迷惑マ−クを付ける | <b>同削除</b> | その他 🗸 🏫 |
|--------------------------------------------------------------------------------------------|------|------|---------|-------------|------------|---------|
| 宛先 故太全社。『 字h weble: / Jan : Lange ®                                                        |      |      |         |             |            | 16:30   |
| 【dSync】ログインパスワード変更完了通知                                                                     |      |      |         |             |            |         |
| 株式会社ディーネットでございます。<br>いつも「dSync」をご利用いただぎ誠にありがとうございます。                                       |      |      |         |             |            |         |
| 「dsync」のログインパスワードを変更いたしました。<br>お心あたりがない場合は当社までお問合せください。                                    |      |      |         |             |            |         |
| 【お問合せ先】<br>株式会社ディーネット カスタマーサポート<br><u>TEL:06-6231-889</u> 」<br>(営業時間:1+日税日を除く平日9:00~18:00) |      |      |         |             |            |         |
| どうぞよろしくお願いいたします。                                                                           |      |      |         |             |            |         |
| <br>ファイル共有サービス - 「dsync!」<br>これはシステムより送信されたメールです。ご返信されませんようにお願いいたします。                      |      |      |         |             |            |         |
|                                                                                            |      |      |         |             |            |         |
|                                                                                            |      |      |         |             |            |         |
|                                                                                            |      |      |         |             |            |         |
|                                                                                            |      |      |         |             |            |         |
|                                                                                            |      |      |         |             |            |         |

#### 12.2 リマインダでパスワードを変更する

#### 1.

#### 「パスワードをお忘れですか?」をクリックします。

| dSync.                                                                                                    |
|----------------------------------------------------------------------------------------------------|
| ファイル共有サービス ヘログイン         ログインするユーザー名志たはメールアドレス         パスワード         ・ ログイン         ・ ログイン         パスワード         ・ ログイン         パスワードをお忘れですか?         デバイスを使ってログインする |
| 774/Ju###+-P2[450nc1]                                                                                                    |

「アカウント名」または「メールアドレス」を入力後、「パスワードをリセット」をクリックします。

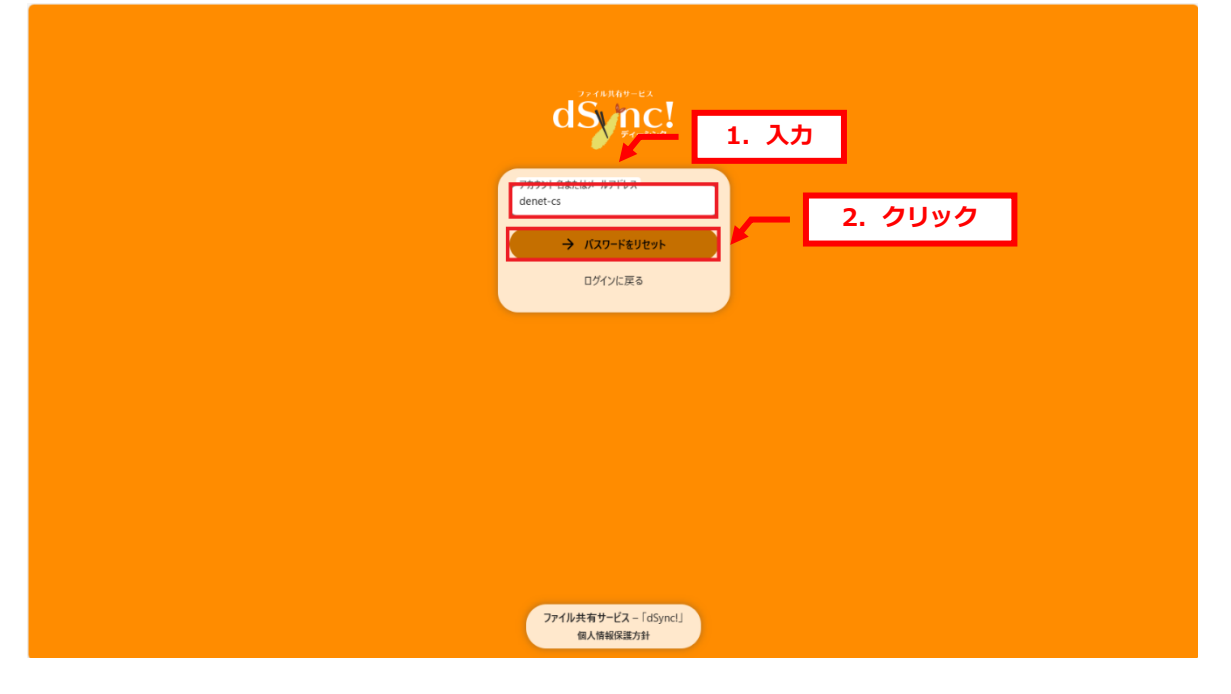

3.

下記画面が表示されましたら、管理者様宛にメールが届きます。

| dSync!                                                                                                    |
|----------------------------------------------------------------------------------------------------|
| P707ンド4またはメールアドレス<br>denet-cs<br>・ パスワードをリセット<br>このアカウントが存在したら、パスワ<br>ード変更のメッセージがそのメールア<br>ドレスに注信されます。もしメール<br>が取っていない場合は、メールアド<br>・ レスまたはアカワント名を確認する<br>か、メールが注意メールフォルダに<br>入っていないが確認するか、もしく<br>は客壁楽にお問い合わせくださ<br>い |
| ロゲインに戻る                                                                                                    |
| ファイル共有サービス – 「dSyncl」<br>個人開催保護方計                                                                                                    |

#### 下記メールが届きましたら、本文に記載の URL をクリックします。

| ファイル共有サービス<br>d_dsync@denet.co.jp                                                                                  | କ 返信     | ☞ 転送        | 🕅 アーカイブ | ぬ 迷惑マ−クを付ける | 宣 削除 | その他 🗸 🏫 |
|----------------------------------------------------------------------------------------------------|----------|-------------|---------|-------------|------|---------|
| 宛先                                                                                                    |          |             |         |             |      | 16:51   |
| 【dSync】パスワードリセットのご案内                                                                                               |          |             |         |             |      |         |
| 株式会社ディーネットでございます。<br>いつも「dSync」をご利用いただきありがとうございます。                                                                 |          |             |         |             |      |         |
| バスワードのリセットを受付いたしました。                                                                                               |          |             |         |             |      |         |
| 下記をクリックしますと、バスワード変更画面が表示されます。<br>新しいバスワードを入力後、「バスワードをリセット」をクリ <del>ック</del> しま<br>パスワードリセットをリクエストされていない場合、本メールは破壊し | <b>ク</b> | することが<br>す。 | できます。   |             |      |         |
| n <u>e a la cripa e de la directión de crip</u>                                                                    |          |             |         |             |      |         |
| <br>ファイル共有サービス - 「dSync!」<br>これはシステムより送信されたメールです。ご返信されませんようにお願いいたします。                                              |          |             |         |             |      |         |
|                                                                                                    |          |             |         |             |      |         |
|                                                                                                    |          |             |         |             |      |         |
|                                                                                                    |          |             |         |             |      |         |
|                                                                                                    |          |             |         |             |      |         |
|                                                                                                    |          |             |         |             |      |         |
|                                                                                                    |          |             |         |             |      |         |
|                                                                                                    |          |             |         |             |      |         |
|                                                                                                    |          |             |         |             |      |         |

#### 5.

リセット画面が表示されましたら、新しいパスワードを入力後、「パスワードをリセット」をクリック します。

| <b>ファイル共有サービス - 「dSyncl」</b><br>個人開始保護方 <del>社</del> |  |
|------------------------------------------------------|--|

管理画面が表示されますので、ユーザー名、新しいパスワードを入力後、「ログイン」をクリックしま す。

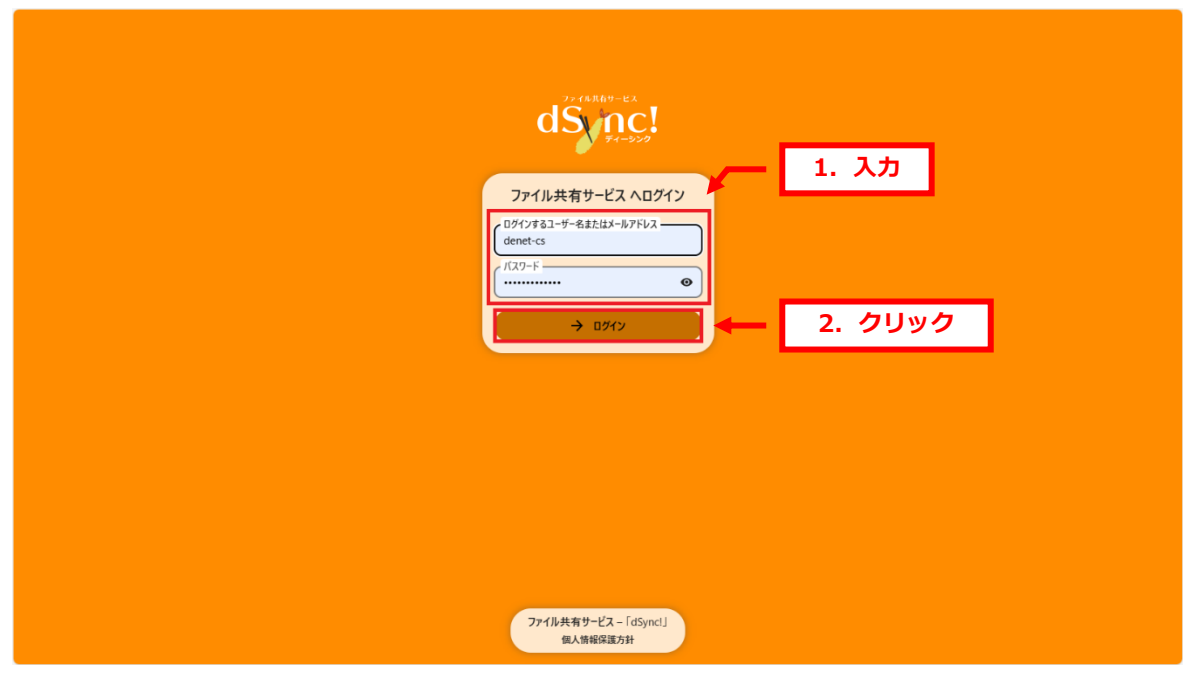

#### 7.

ログインできましたら、パスワード変更完了です。

| dSjnc! 🖿 🖬 🗧 |   |                       | ۹     | <u>6</u> | <b>9</b> ( |  |
|--------------|---|-----------------------|-------|----------|------------|--|
| ■ すべてのファイル   | ≕ | ■ すべてのファイル + New      |       |          |            |  |
| ◎ 最新         |   |                       |       |          |            |  |
| ★ お気に入り      |   | Documents<br>最近編集したもの |       |          |            |  |
| ★ 共有 ✓       |   | - 名前 ▲                | サイズ   | 更新日      | 時          |  |
| ♥ 90         |   |                       | 0.1/0 | 4.0.00   |            |  |
| 👤 外部ストレージ    |   | Documents             | UKB   | 4 口 的    |            |  |
|              |   | 1 フォルダ                | 0 KB  |          |            |  |
|              |   |                       |       |          |            |  |
|              |   |                       |       |          |            |  |
|              |   |                       |       |          |            |  |
|              |   |                       |       |          |            |  |
|              |   |                       |       |          |            |  |
|              |   |                       |       |          |            |  |
|              |   |                       |       |          |            |  |
|              |   |                       |       |          |            |  |
| 12箱          |   |                       |       |          |            |  |
| OB使用されています   |   |                       |       |          |            |  |
| 🌣 ファイルの設定    |   |                       |       |          |            |  |

#### 第 13 章 WebDav を設定する

#### 13.1 WebDavのURLを確認する

1.

dSync!の管理画面にログインします。

| dSincl                                           |                             |
|--------------------------------------------------|-----------------------------|
| ファイル共有サービス ヘログイン                                 | - 1. ログイン情報を入力              |
| ل 19/175 مــــــــــــــــــــــــــــــــــــ   |                             |
| → <b>ログイン</b><br>パスワードをお忘れですか?<br>デバイスを使ってログインする | <ul> <li>2. クリック</li> </ul> |
|                                                  |                             |
|                                                  |                             |
| ファイル共有サービス - 「dSyncl」<br>個人情報保護方針                |                             |

#### 2.

#### 「ファイルの設定」をクリックします。

| dS nc! 📮 🗖 4                 |                          | <u> </u>  |
|------------------------------|--------------------------|-----------|
| <ul> <li>すべてのファイル</li> </ul> | 三 <b>す</b> べてのファイル + New | ::        |
| ❹ 最新                         |                          |           |
| ★ お気に入り                      | Documents<br>最近編集したもの    |           |
| <b>*⊈</b> 共有                 | □                        | サイズ 更新日時  |
| ♥ 9 <sup>t</sup>             | 🗌 💼 Documents 🗠 🗠        | 0 KB 4 日前 |
| ■ 外部ストレージ                    | 1.7ヵルダ                   | 0 KB      |
|                              |                          |           |
|                              |                          |           |
|                              |                          |           |
|                              |                          |           |
|                              |                          |           |
|                              |                          |           |
|                              |                          |           |
| ■ ゴミ箱                        |                          |           |
| ① B 使用さいます                   | クリック                     |           |
| ◆ ファイルの設定                    |                          |           |

| 画面下に「We | ebDAV」の URL が表示されますので、コピーします。                        |
|---------|------------------------------------------------------|
|         | ファイルの設定 ×                                            |
| ファイルの設定 | ファイルの設定                                              |
| 追加設定    | ✔ お気に入りを最初に並べる                                       |
| WebDAV  | ✔ ファイルよりもフォルグを先に並べ替えます                               |
|         | □ 隠しファイルを表示                                          |
|         | ✓ プレビュー画像を切り抜く                                       |
|         | □ グリッド表示を有効にする                                       |
|         |                                                      |
|         | 追加設定<br>✓ おすすめを表示<br>✓ フォルダーの概要を表示する                 |
|         | WebDAV 1.コピー<br>・・・・・・・・・・・・・・・・・・・・・・・・・・・・・・・・・・・・ |

#### 13.2 WebDavの設定をする

#### 1.

3.

パソコンの「PC」を開き、「…」→「ネットワークの場所の追加」をクリックします。

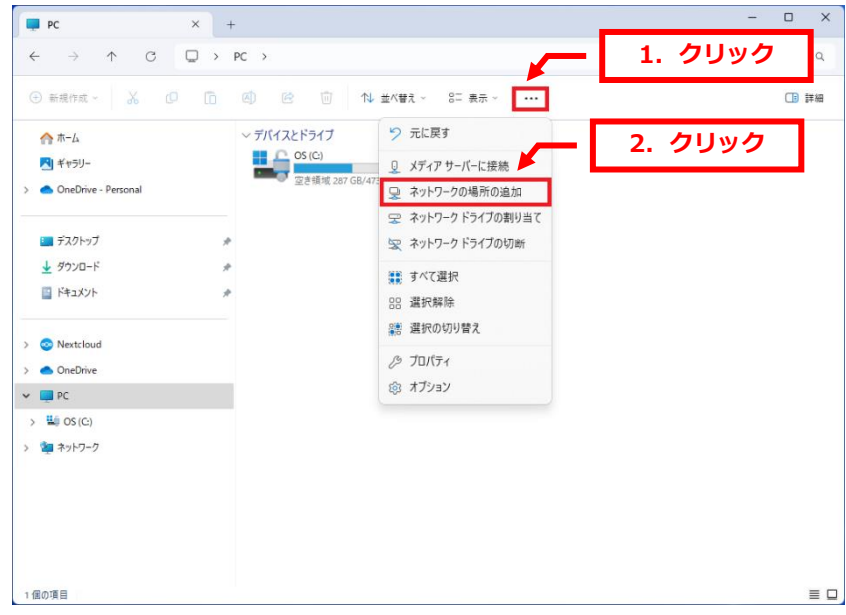

#### 「ネットワークの場所の追加」が表示されましたら、「次へ」をクリックします。

| ← ネットワークの場所の追加                                                                                                    |         |
|----------------------------------------------------------------------------------------------------|---------|
| ネットワークの場所の追加ウィザードの開始                                                                                                 |         |
| このウィザードを使用すると、オンラインの記憶領域を提供するサービスに簡単にサインアップ<br>できます。インターネット接続と Web ブラウザーがあれば、この領域を使用してドキュメントや<br>画像を保存、整理、および共有できます。 | ъ       |
| このウィザードでは、Web サイト、FTP サイト、または他のネットワークの場所へのショートカ<br>ットを作成することもできます。                                                   | נ       |
|                                                                                                    |         |
|                                                                                                    |         |
|                                                                                                    |         |
|                                                                                                    |         |
|                                                                                                    |         |
|                                                                                                    | 1. クリック |
| 次へ(N) キャンセ                                                                                                    | N       |

#### 3.

#### 「カスタムのネットワークの場所を選択」を選択後、「次へ」をクリックします。

|   |                                                                       | ×       |
|---|-----------------------------------------------------------------------|---------|
| ← | ネットワークの場所の追加                                                          |         |
|   | このネットワークの場所を作成する場所を指定してください。                                          | 1. 選択   |
|   | <b>カスタムのネットワークの場所を選択</b><br>Web サイト、ネットワークの場所、または FTP サイトのアドレスを指定します。 |         |
|   |                                                                       |         |
|   |                                                                       |         |
|   |                                                                       |         |
|   |                                                                       |         |
|   |                                                                       |         |
|   |                                                                       |         |
|   |                                                                       | 2. クリック |
|   | 次へ(N)                                                                 | キャンセル   |

「インターネットまたはネットワークのアドレス」に先程の URL を入力後、「次へ」をクリックします。

|   |                                                             | ×    |
|---|-------------------------------------------------------------|------|
| ← | ネットワークの場所の追加                                                |      |
|   | Web サイトの場所を指定してください                                         |      |
|   | このショートカットで開く Web サイト、FTP サイト、ネットワークの場所などのアドレスを入<br>力してください。 |      |
|   | インターネットまたはネットワークのアドレス(A): 🗡 1. 入力                           |      |
|   | https://此wordpwpformetalleftw/ibsybrace                     |      |
|   |                                                             |      |
|   |                                                             |      |
|   |                                                             |      |
|   |                                                             |      |
|   |                                                             |      |
|   |                                                             |      |
|   | 2.                                                          | クリック |
|   | 次へ(N) キャンセル                                                 | ,    |

#### 5.

下記のような画面が表示される場合は dSync! でご利用のユーザー名・パスワードを入力後、「次へ」 をクリックします。

| ・<br>Windows セキュリティ                            | ×     |
|------------------------------------------------|-------|
| Connect to dsync-dev.denet.co.jp               | 1. 入力 |
| denet-cs                                       |       |
| <ul> <li>資格情報を記憶する</li> <li>2. クリック</li> </ul> |       |
| <b>ОК</b> <i>キャンセル</i>                         |       |

| ートカット用の名前を入力後、「次へ」をクリックします                  | - |
|---------------------------------------------|---|
|                                             | × |
| ネットワークの場所の追加                                |   |
| ネットワークの場所の名前を指定してください。                      |   |
| このネットワークの場所を簡単に識別できるようなショートカットの名前を作成してください: |   |
| news were used as follows                   |   |
| 名前(工): ノー 1. 入力                             |   |
| cevro-deviceratios (p                       |   |

# 次へ(N) キャンセル

#### 7.

「ネットワークの場所の追加ウィザードの完了」が表示されましたら、ネットワークの場所を確認後、 「完了」をクリックします。以上で設定は完了です。

|                                  | ×    |    |
|----------------------------------|------|----|
| ← ネットワークの場所の追加                   |      |    |
| ネットワークの場所の追加ウィザードの完了             |      |    |
| このネットワークの場所は正しく作成されました:          |      |    |
| 1. 確認                            |      |    |
| この場所のショートカットは [コンピューター] に表示されます。 |      |    |
| [完了] をクリックしたときにこのネットワークの場所を開く(Q) |      |    |
|                                  |      |    |
|                                  |      |    |
|                                  |      |    |
|                                  |      |    |
|                                  |      |    |
|                                  |      |    |
| 2                                | . クリ | ック |
| 完了(上) キャンオ                       | 214  |    |

- 本書の内容の一部または全部の無断転載を禁じます。
- 本書の内容は予告無く変更することがあります。
- 本書内で使用している画面キャプチャーはお客様の環境によって異なる場合があります。
- dSync!のロゴおよび名称は株式会社ディーネットの商標です。
- その他の商品名、会社名は各社の商標または登録商標です。

2024 年 8 月 第 6 版発行 編集著作 株式会社ディーネット

# 〔お問合わせ先〕 株式会社ディーネット 〒541-0041 大阪府大阪市中央区北浜 2-6-11 北浜エクセルビル 5F TEL:06-6231-8891(受付時間:平日 9:00~18:00) ※土日祝日を除く e-mail:desk@denet.co.jp